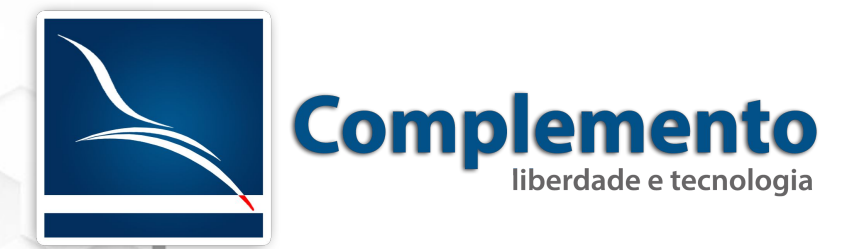

# Instalação do Sistema

Treinamento OTRS Help Desk

## Sumário

| Instalação                                        | 3  |
|---------------------------------------------------|----|
| Recomendações                                     | 3  |
| Requisitos de Instalação                          | 5  |
| Preparando a Instalação no CentOS 6.5 (64 bits)   | 5  |
| Preparando a Instalação no Ubuntu 14.04 (64 bits) | 14 |
| Instalação OTRS Help Desk                         | 17 |
| Instalador Web                                    | 30 |
| Teste pós instalação – Desempenho                 |    |

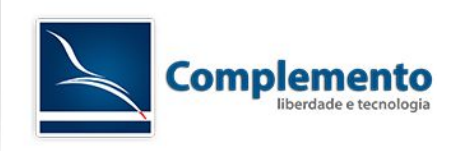

## Instalação

## Recomendações

## Usar Linux

Seguindo a recomendação do OTRS Group, empresa alemã responsável pelo desenvolvimento do OTRS, e experiência adquirida pela Complemento com implantações OTRS em servidores Microsoft Windows, encontramos inúmeras vantagens em implantações OTRS no Linux em comparação com o sistema da Microsoft:

## Estabilidade

Nossos cases demonstraram que o OTRS é mais estável quando instalado em ambiente Linux. Isto é explicado por dois principais pontos:

- Quando instalado em ambiente Windows, o servidor de página utilizado não é o IIS (padrão Microsoft) mas sim o Apache para Windows, que na verdade se trata de uma adaptação do servidor Apache que naturalmente roda em ambientes Linux.
- 2. O outro ponto, é que o OTRS é desenvolvido em linguagem Perl e não há um interpretador nativo desta linguagem de programação para Windows, sendo necessário rodar uma espécie de emulador que é menos estável e confiável que o Perl nativo Linux.

### Segurança

As atualizações de segurança do OTRS, quando descobertas, são lançadas primeiramente para ambientes Linux. Além disto, não é necessário rodar programas de antivírus em ambientes Linux, por isso também a aplicação se torna mais rápida.

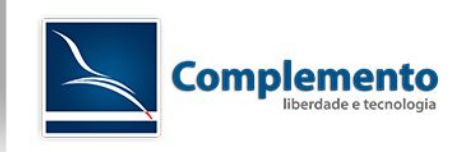

### Hardware

Outra grande vantagem do Linux é quanto ao hardware, pelo fato de ser um sistema leve e não rodar ambiente gráfico, não necessita de grandes equipamentos para suportá-lo, nem de constantes atualizações podendo ainda ser configurado de forma a somente serem utilizados os recursos necessários, tornando-o ainda mais leve e acelerando ainda mais o seu desempenho.

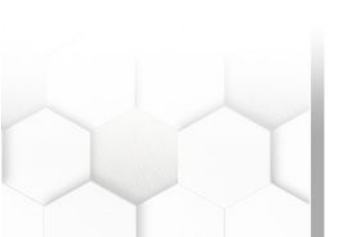

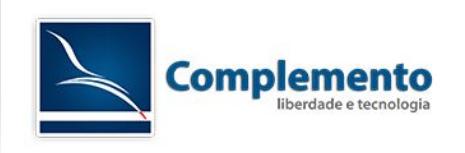

## Requisitos de Instalação

A instalação pode ser realizada em um servidor físico ou virtual.

- 1. 2 GB de memória RAM no mínimo, recomendado 8 GB
- 2. 160 GB HD
- 3. Processador Xeon 2.0 Ghz ou superior
- 4. Web Server Apache
- 5. Banco de Dados Mysql, Oracle, MS SQL ou PostgreSQL. Neste manual realizaremos a instalação com Mysql.

## Preparando a Instalação no CentOS 6.5 (64 bits)

No console do Linux, como root, efetuar a atualização do sistema: yum update

| samba4-libs                | x86_64 4.0.0-63.e16_5.rc4   | updates 4.0 M |
|----------------------------|-----------------------------|---------------|
| selinux-policy             | noarch 3.7.19-231.el6_5.3   | updates 825 k |
| selinux-policy-targeted    | noarch 3.7.19-231.el6_5.3   | updates 2.8 M |
| SOS                        | noarch 2.2-47.el6.centos.1  | updates 229 k |
| sssd                       | x86_64 1.9.2-129.el6_5.4    | updates 3.7 M |
| sssd-client                | x86_64 1.9.2-129.el6_5.4    | updates 127 k |
| sysstat                    | x86_64 9.0.4-22.el6_5.1     | updates 230 k |
| systemtap-runtime          | x86_64 2.3-4.e16_5          | updates 189 k |
| tzdata                     | noarch 2014h-1.el6          | updates 449 k |
| tzdata-java                | noarch 2014h-1.el6          | updates 176 k |
| upstart                    | x86_64 0.6.5-13.el6_5.3     | updates 177 k |
| util-linux-ng              | x86_64 2.17.2-12.14.el6_5   | updates 1.5 M |
| wget                       | x86_64 1.12-1.11.el6_5      | updates 483 k |
| yum                        | noarch 3.2.29-43.el6.centos | updates 996 k |
| yum-plugin-fastestmirror   | noarch 1.1.30-17.el6_5      | updates 28 k  |
| yum-plugin-security        | noarch 1.1.30-17.el6_5      | updates 38 k  |
| yum-utils                  | noarch 1.1.30-17.el6_5      | updates 102 k |
| Transaction Summary        |                             |               |
| Install 1 Package(s)       |                             |               |
| Upgrade 122 Package(s)     |                             |               |
|                            |                             |               |
| lotal download size: 237 M |                             |               |
| ls this ok [u/N]:          |                             |               |

#### Instalar dependências:

yum install mysql-server httpd gcc "perl(Net::LDAP)" "perl(Net::DNS)" "perl(ModPerl::Util)"
"perl(IO::Socket::SSL)" "perl(GD::Text)" "perl(GD::Graph)" "perl(DBD::mysql)" "perl(Date::Format)"

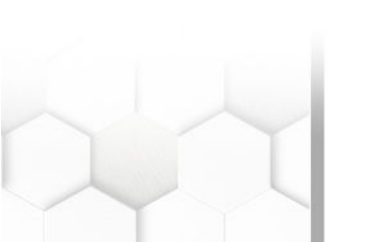

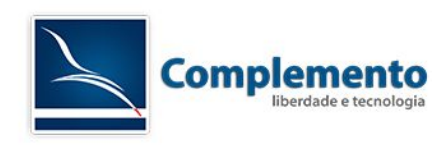

| perl-Authen-SASL                                                       | noarch | 2.13-2.el6    | base | 51 k  |  |  |
|------------------------------------------------------------------------|--------|---------------|------|-------|--|--|
| perl-BSD-Resource                                                      | x86_64 | 1.29.03-3.el6 | base | 35 k  |  |  |
| perl-Convert-ASN1                                                      | noarch | 0.22-1.el6    | base | 43 k  |  |  |
| perl-Digest-HMAC                                                       | noarch | 1.01-22.el6   | base | 22 k  |  |  |
| perl-Digest-SHA1                                                       | x86_64 | 2.12-2.el6    | base | 49 k  |  |  |
| perl-GD                                                                | x86_64 | 2.44-3.el6    | base | 180 k |  |  |
| perl-GSSAPI                                                            | x86_64 | 0.26-6.el6    | base | 64 k  |  |  |
| perl-Net-LibIDN                                                        | x86_64 | 0.12-3.el6    | base | 35 k  |  |  |
| perl-Net-SSLeay                                                        | x86_64 | 1.35-9.el6    | base | 173 k |  |  |
| perl-Text-Iconv                                                        | x86_64 | 1.7-6.el6     | base | 22 k  |  |  |
| perl-XML-Filter-BufferText                                             | noarch | 1.01-8.el6    | base | 9.6 k |  |  |
| perl-XML-LibXML                                                        | x86_64 | 1:1.70-5.el6  | base | 364 k |  |  |
| perl-XML-NamespaceSupport                                              | noarch | 1.10-3.el6    | base | 17 k  |  |  |
| perl-XML-SAX                                                           | noarch | 0.96-7.el6    | base | 78 k  |  |  |
| perl-XML-SAX-Writer                                                    | noarch | 0.50-8.el6    | base | 24 k  |  |  |
| ppl                                                                    | x86_64 | 0.10.2-11.el6 | base | 1.3 M |  |  |
| Transaction Summary                                                    |        |               |      |       |  |  |
| Install 37 Package(s)                                                  |        |               |      |       |  |  |
| Total download size: 31 M<br>Installed size: 75 M<br>Is this ok (v/N): |        |               |      |       |  |  |

Para o OTRS executar corretamente, é necessário desabilitar o IPTABLES e o SELinux.

## Desabilitar o IPTABLES:

chkconfig iptables off

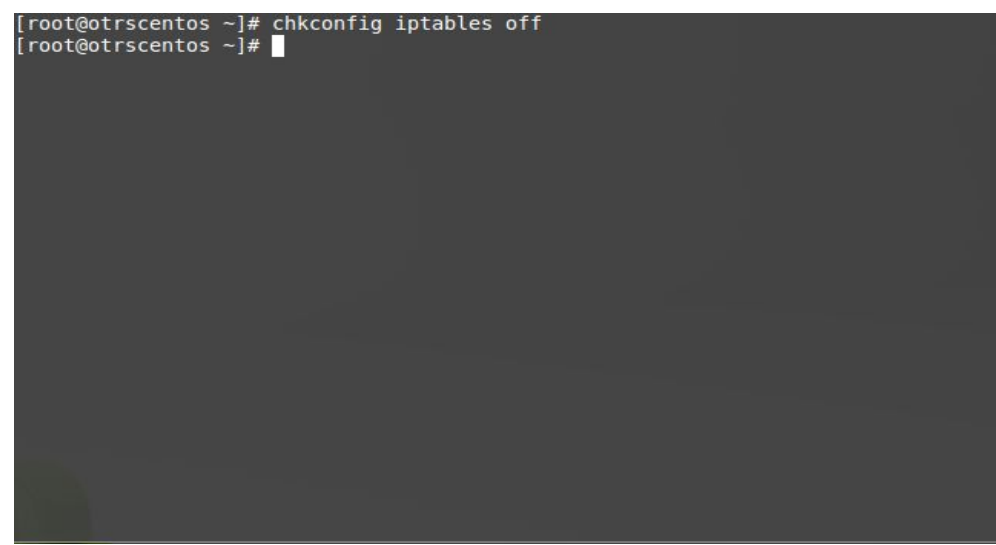

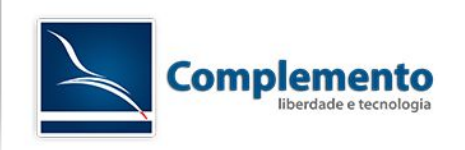

#### Desabilitar o SELinux:

vi /etc/selinux/config

Alterar o valor da variável "SELINUX" de "enforcing" para "disabled":

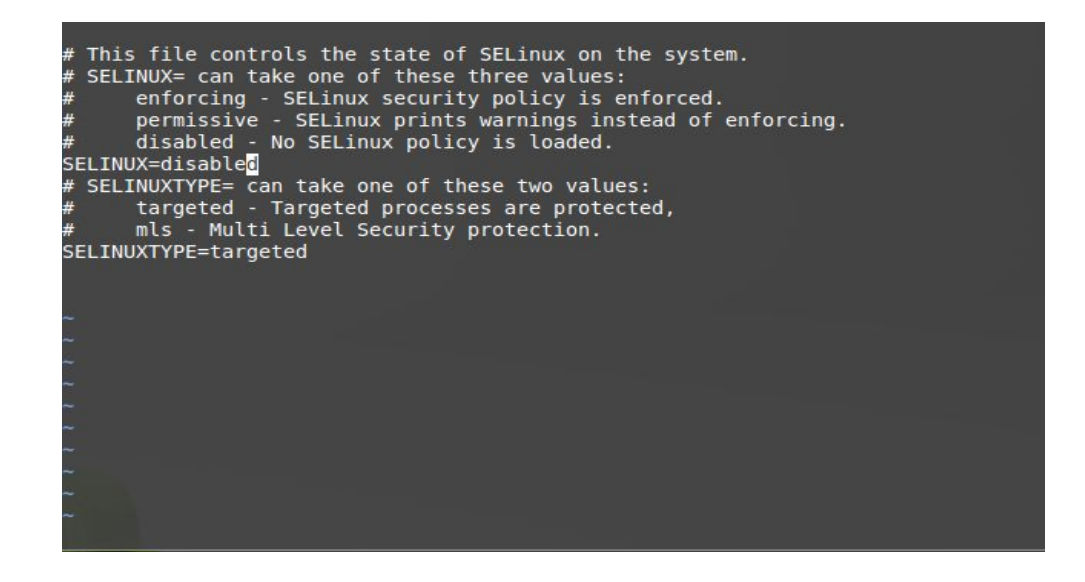

#### Habilitar o serviço Mysql e Apache:

#### chkconfig httpd on

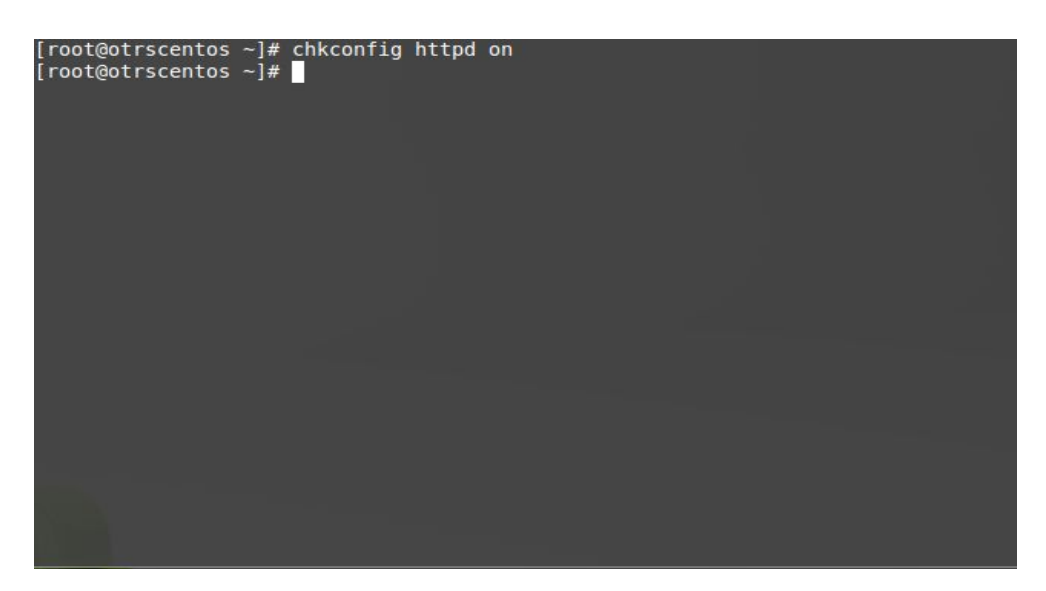

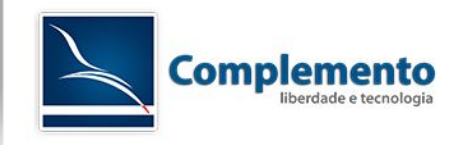

#### chkconfig mysqld on

| [root@otrscentos<br>[root@otrscentos | ~]# chkconfig<br>~]# | mysqld | on |  |
|--------------------------------------|----------------------|--------|----|--|
|                                      |                      |        |    |  |
|                                      |                      |        |    |  |
|                                      |                      |        |    |  |
|                                      |                      |        |    |  |
|                                      |                      |        |    |  |
|                                      |                      |        |    |  |
|                                      |                      |        |    |  |

#### Reiniciar o servidor:

shutdown -r now

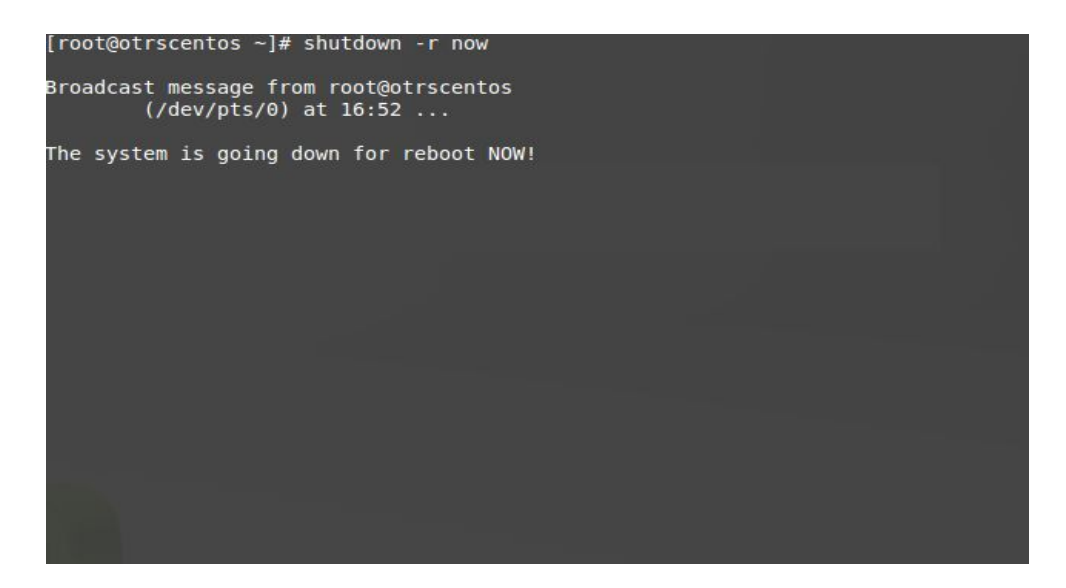

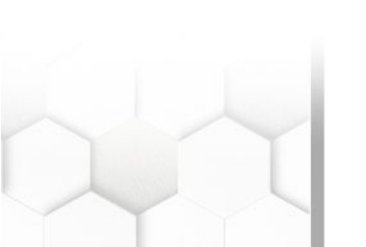

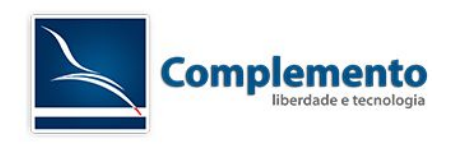

Instalar dependências através do gerenciador de pacotes do Perl (sempre que necessário, pressionar "enter" para responder às perguntas utilizando as opções padrão):

#### perl -MCPAN -e 'install YAML::XS'

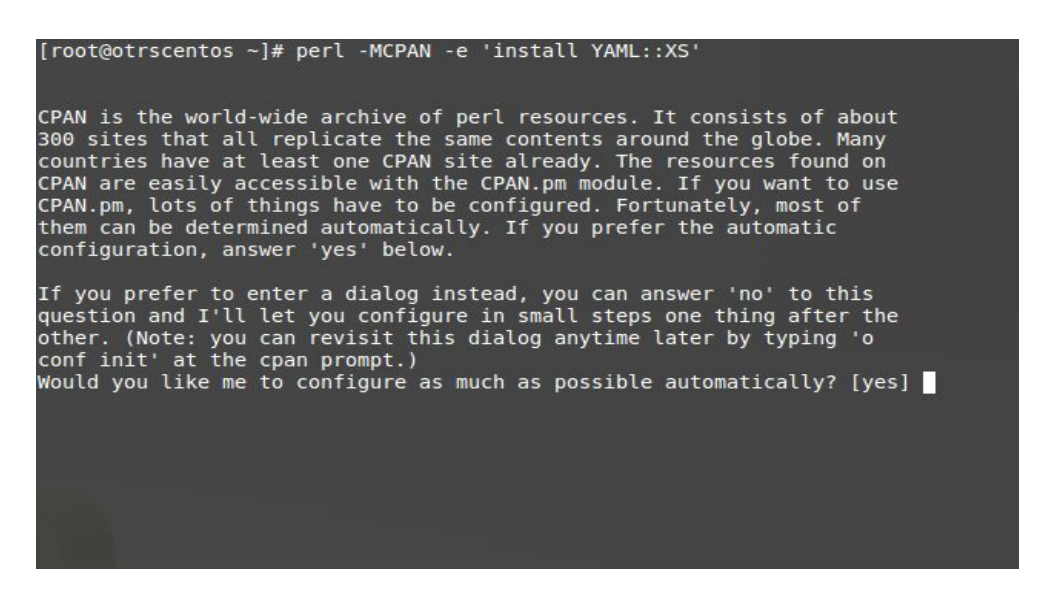

#### perl -MCPAN -e 'install Text::CSV\_XS'

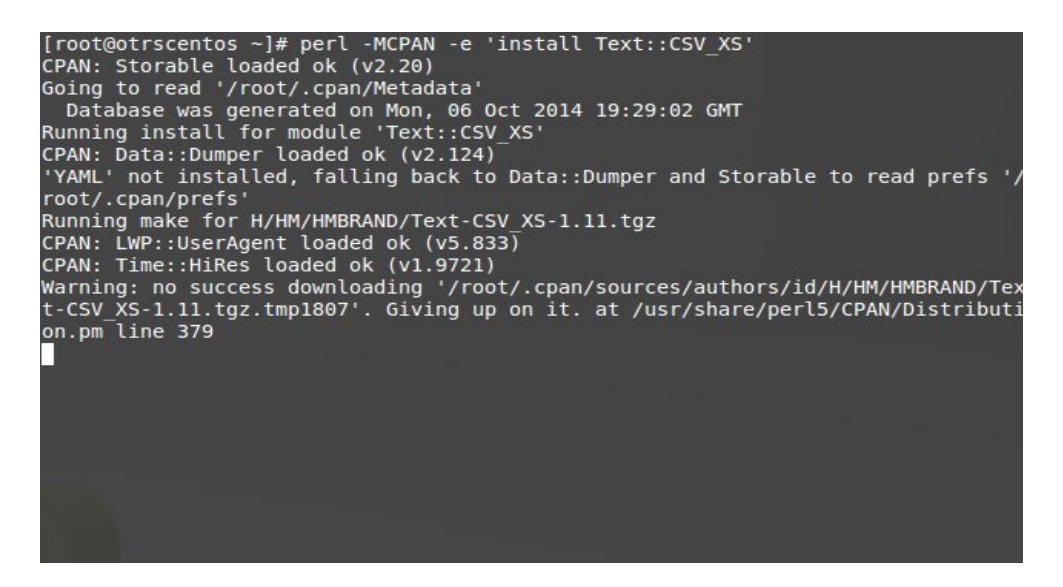

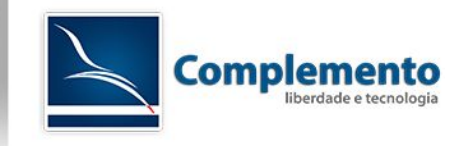

#### perl -MCPAN -e 'install PDF::API2'

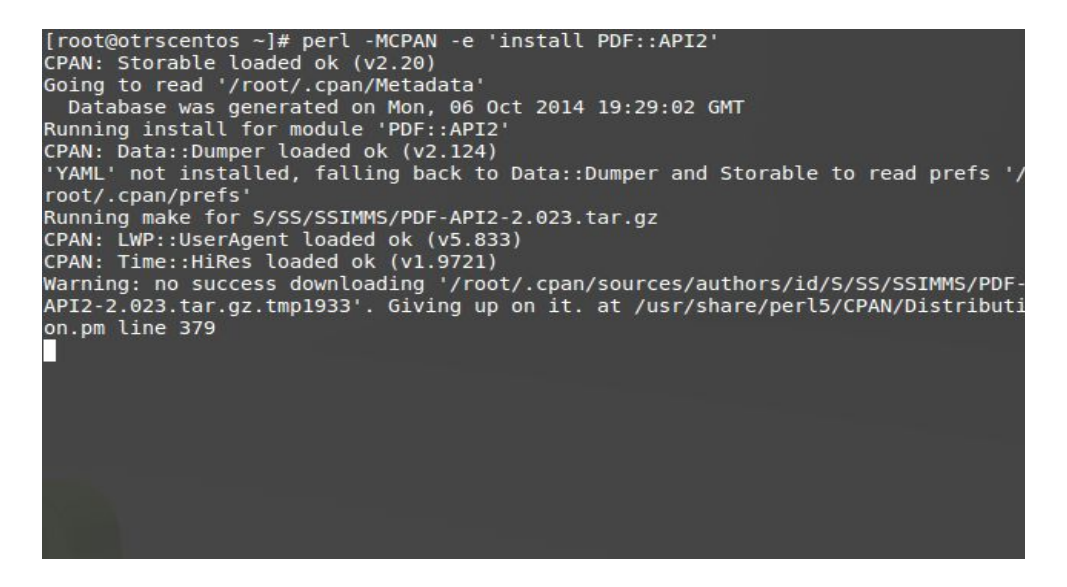

#### perl -MCPAN -e 'install Mail::IMAPClient'

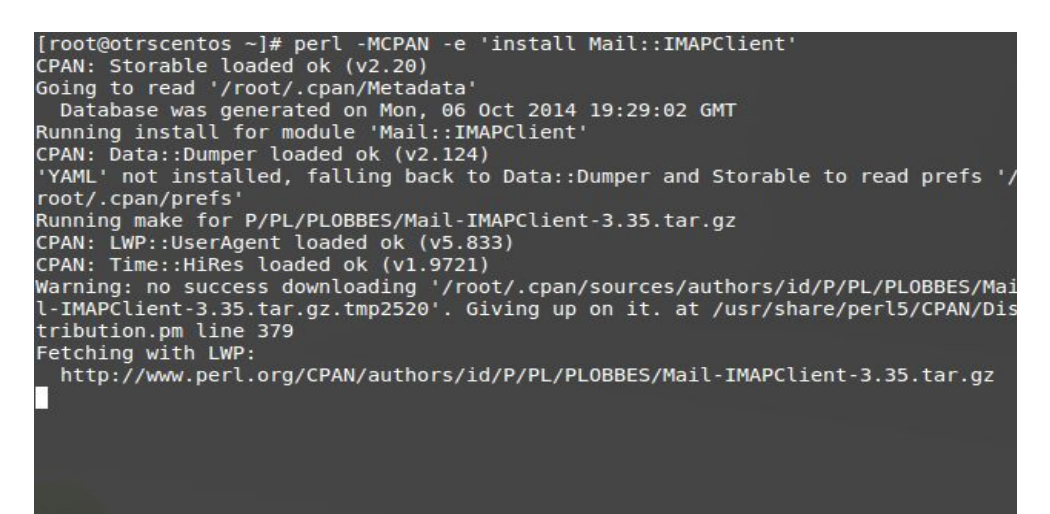

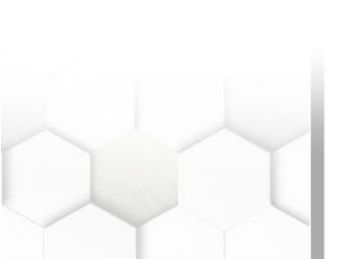

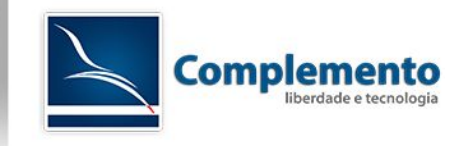

#### perl -MCPAN -e 'install JSON::XS'

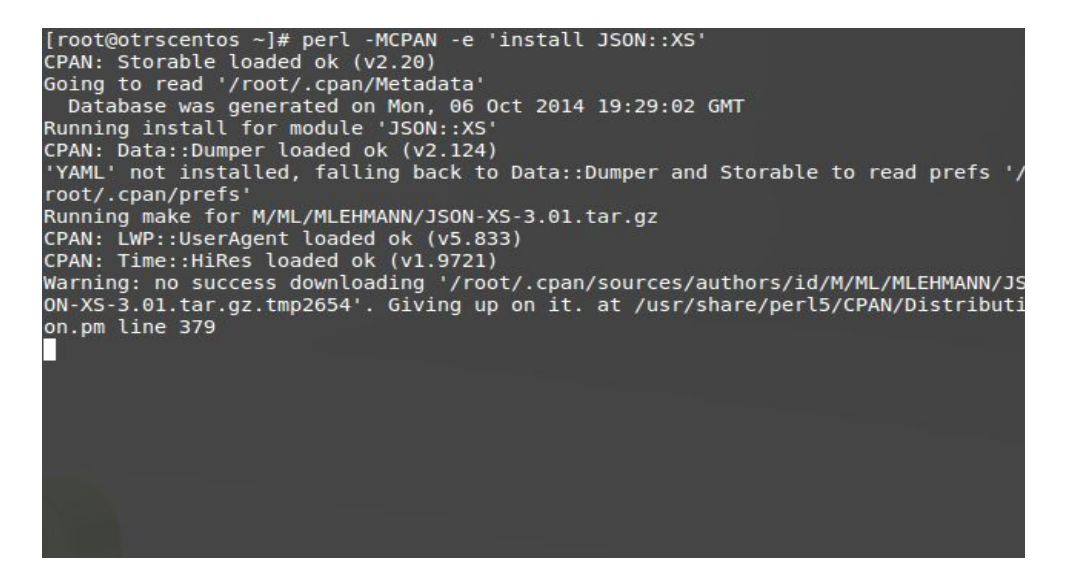

#### perl -MCPAN -e 'install Crypt::Eksblowfish::Bcrypt'

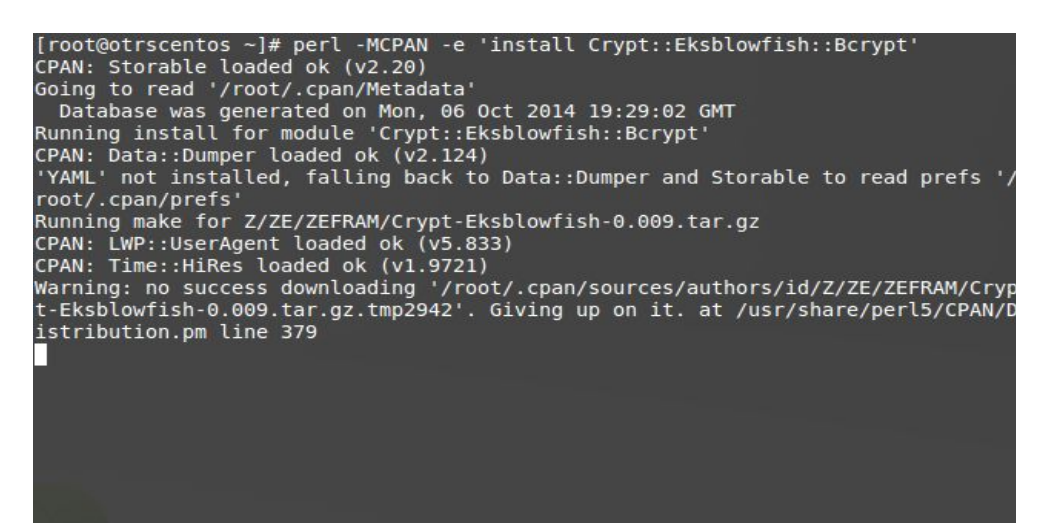

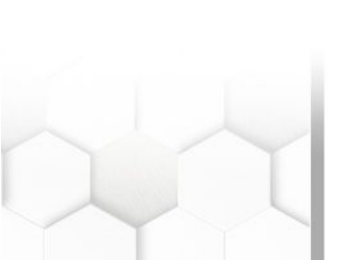

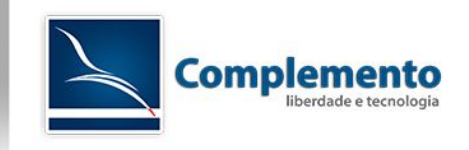

#### perl -MCPAN -e 'install Encode::HanExtra'

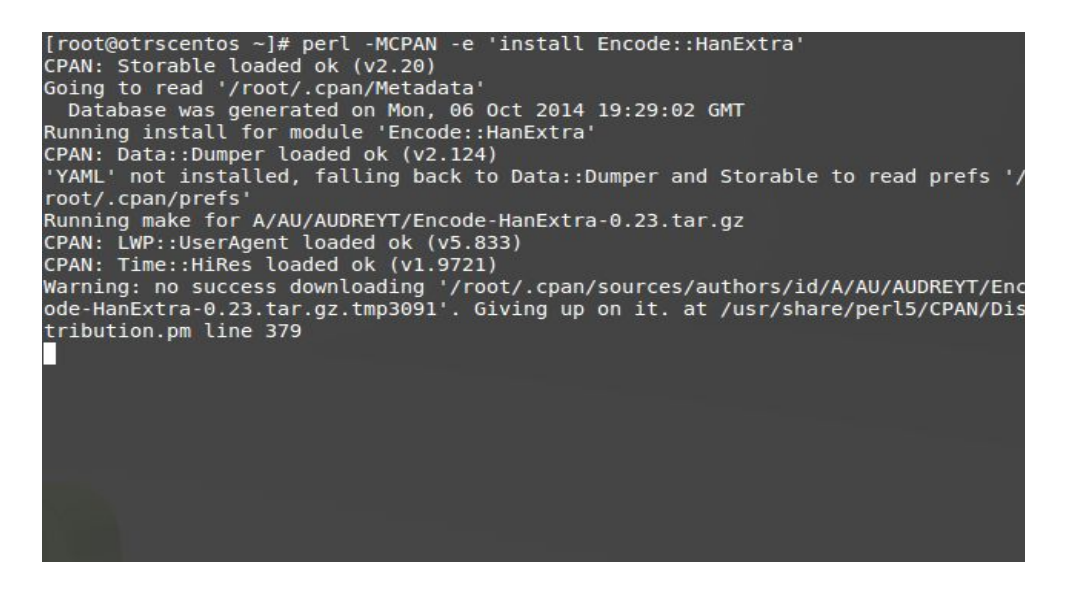

Configurar uma senha para o usuário root do Mysql:

mysqladmin -u root password SENHA

| [root@otrscentos /<br>[root@otrscentos / | ~]# mysqladmin<br>~]# | -u root | password | senhadousuarioroot |  |
|------------------------------------------|-----------------------|---------|----------|--------------------|--|
|                                          |                       |         |          |                    |  |
|                                          |                       |         |          |                    |  |
|                                          |                       |         |          |                    |  |
|                                          |                       |         |          |                    |  |
|                                          |                       |         |          |                    |  |
|                                          |                       |         |          |                    |  |
|                                          |                       |         |          |                    |  |

É feito um ajuste no arquivo my.cnf necessário para o bom funcionamento do OTRS:

vi /etc/my.cnf

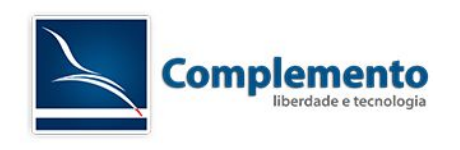

Adicionar uma linha "max\_allowed\_packet=20M" na sessão [mysqld]:

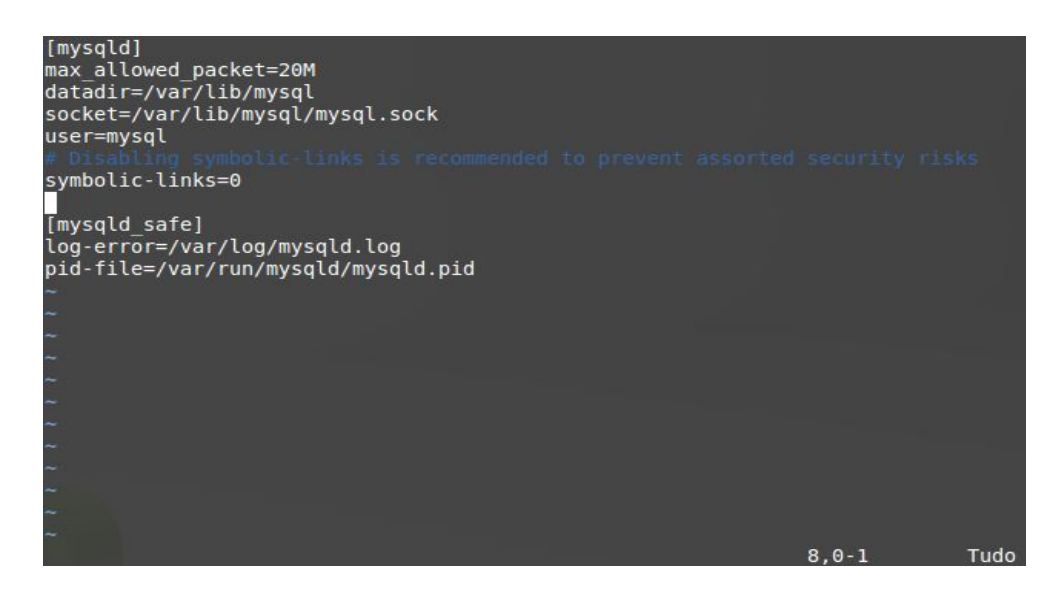

#### Após, reiniciar o Mysql:

/etc/init.d/mysqld restart

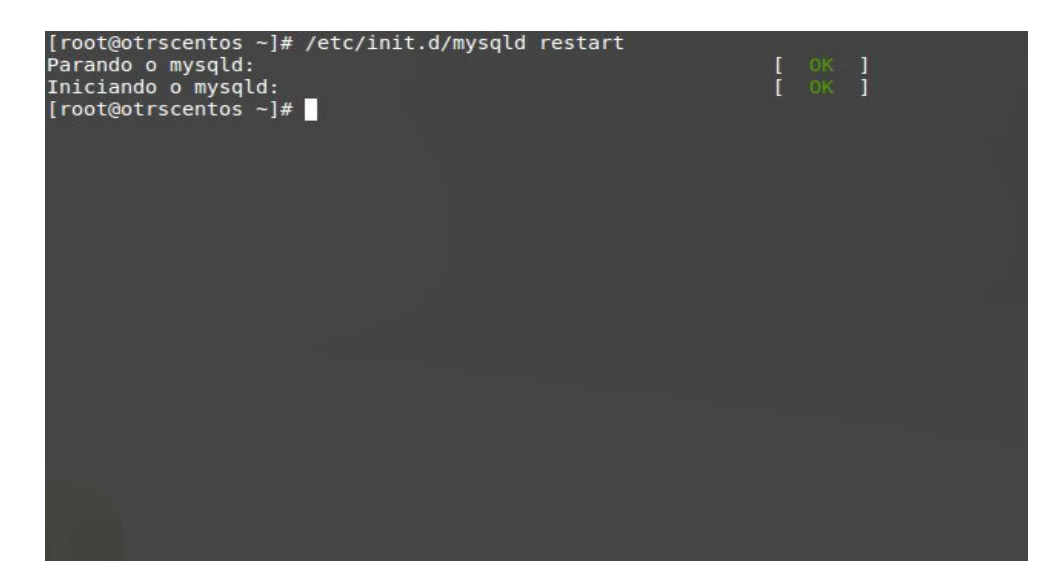

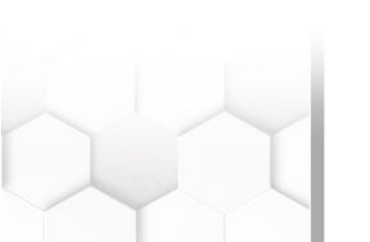

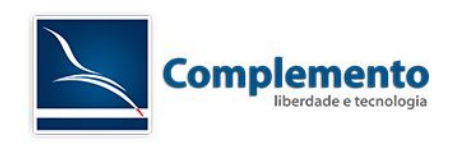

## Preparando a Instalação no Ubuntu 14.04 (64 bits)

No console do Linux, como root, atualizar o sistema:

apt-get update

| root@ubuntu:/home/complemento# apt-get update                          |
|------------------------------------------------------------------------|
| Ign http://security.ubuntu.com trusty-security InRelease               |
| Ign http://br.archive.ubuntu.com trusty InRelease                      |
| Ign http://br.archive.ubuntu.com trusty-updates InRelease              |
| Atingido http://security.ubuntu.com trusty-security Release.gpg        |
| Ign http://br.archive.ubuntu.com trusty-backports InRelease            |
| Atingido http://security.ubuntu.com trusty-security Release            |
| Atingido http://br.archive.ubuntu.com trusty Release.gpg               |
| Atingido http://br.archive.ubuntu.com trusty-updates Release.gpg       |
| Atingido http://security.ubuntu.com trusty-security/main Sources       |
| Atingido http://br.archive.ubuntu.com trusty-backports Release.gpg     |
| Atingido http://security.ubuntu.com trusty-security/restricted Sources |
| Atingido http://br.archive.ubuntu.com trusty Release                   |
| 100% [Aguardando por cabeçalhos] [Aguardando por cabeçalhos]           |
|                                                                        |
|                                                                        |
|                                                                        |
|                                                                        |
|                                                                        |
|                                                                        |
|                                                                        |
|                                                                        |

apt-get upgrade

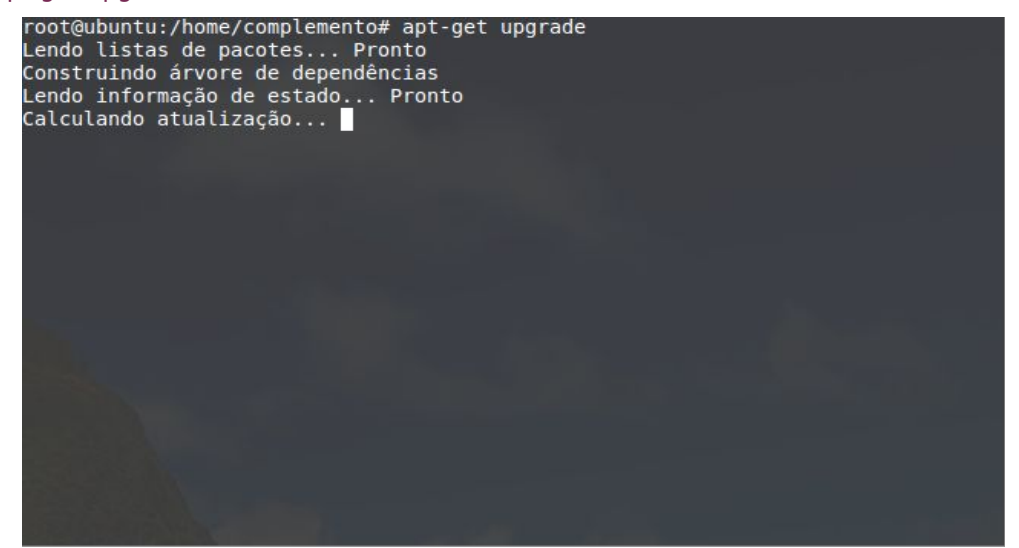

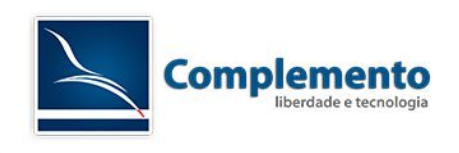

Instalar dependências:

apt-get install mysql-server apache2 perl libcrypt-eksblowfish-perl libcrypt-ssleay-perl libencode-hanextra-perl libgd-text-perl libgd-graph-perl libio-socket-ssl-perl libjson-xs-perl libmail-imapclient-perl libapache2-mod-perl2 libnet-dns-perl libnet-ldap-perl libpdf-api2-perl libtext-csv-xs-perl libxml-parser-perl libyaml-perl;

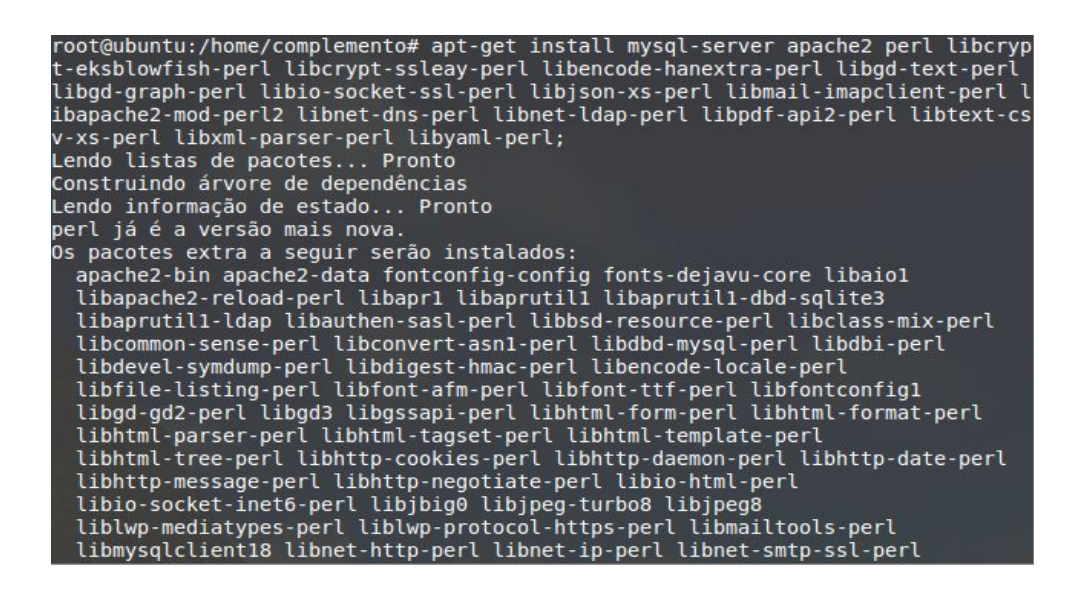

Aparecerá a seguinte tela, solicitando uma senha para o usuário root do Mysql:

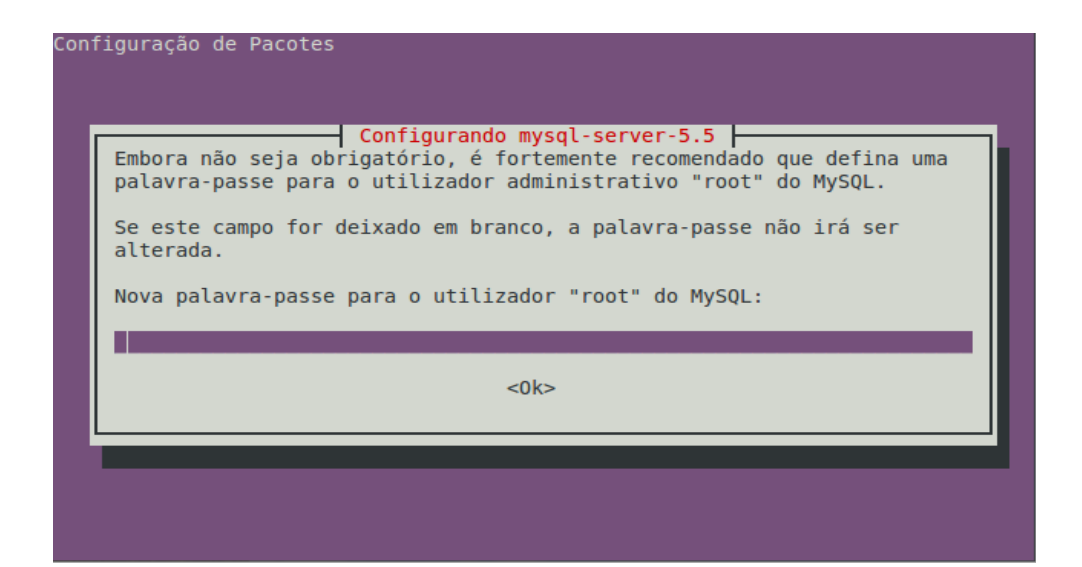

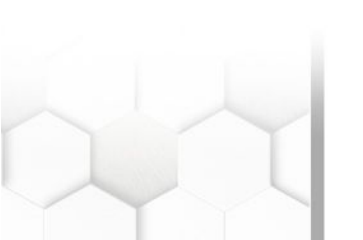

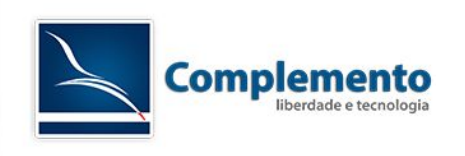

Repetir a senha digitada, para confirmação, e teclar "enter":

|              | Configurando mysql-server-5.5                  |
|--------------|------------------------------------------------|
| Repita a pal | lavra-passe para o utilizador "root" de MySQL: |
|              |                                                |
|              | <0k>                                           |
|              |                                                |
|              |                                                |
|              |                                                |

Aguardar a finalização da instalação.

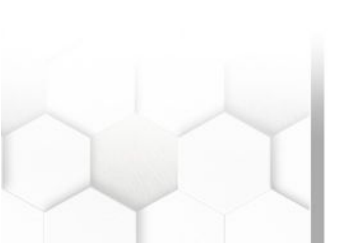

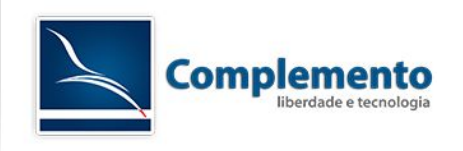

## Instalação OTRS Help Desk

Os passos a seguir descrevem a instalação e a configuração básica do OTRS Help Desk. Faremos a instalação através dos fontes do OTRS. No site existem também versões pré compiladas como RPM e executável para Windows. O endereço para download é :

#### https://www.otrs.com/try/

|                                                                                                    | C Open Technolog                                                                                                    | OTRS-ID                                                                                                    | •••••••                                                                                                    | 📕 🖌 🎢 in <u>8+</u> 🧉                                                                                                    |
|----------------------------------------------------------------------------------------------------|----------------------------------------------------------------------------------------------------|----------------------------------------------------------------------------------------------------|----------------------------------------------------------------------------------------------------|----------------------------------------------------------------------------------------------------|
| X                                                                                                    | <b>13</b> Real Services                                                                                                    | Register                                                                                                    | now Forgot password                                                                                                    | Download OTRS                                                                                                    |
| Solutions Sof                                                                                                    | ftware Customers                                                                                                    | Try Contact                                                                                                    | Academy Company                                                                                                    | English                                                                                                    |
| ownload OTRS                                                                                                    | Demo: OTRS Help Desk                                                                                                    | Demo: OTRS::ITSM                                                                                                    | Managed OTRS Trial                                                                                                    | Search                                                                                                    |
|                                                                                                    |                                                                                                    |                                                                                                    | Sit Soltware alla                                                                                                    |                                                                                                    |
| Service N<br>Download<br>OTRS is the leadin<br>IT Service Manage<br>(AGPL) that ensur-<br>cloud based servir                                                                                                    | anagement s<br>(AGPL) Open Source Help<br>ement software, OTRS::ITSM<br>es you can download, insta<br>ce management solution, N                                                                                                    | Desk software and the<br>OTRS is licensed under<br>II, use, and modify the<br>lanaged OTRS.                                                                  | e leading Open Source ITIL(R)V3 ce<br>er the Affero General Public Licen<br>software at no cost. We also offer                                                                                                    | ertified<br>Ise V3<br>r a<br>Contact Sales<br>Create now your individual OTRS I<br>and benefit from the following<br>offerings:<br>• Managed OTRS 30 Day Free<br>Trial                                                                                                    |
| Service N<br>Download<br>OTRS is the leadin<br>IT Service Manage<br>(AGPL) that ensur-<br>cloud based servio<br>Unfortunately in th<br>answered by the c<br>• OTRS Faceb                                                                           | I anagement s<br>(AGPL) Open Source Help<br>ement software, OTRS::ITSM<br>es you can download, insta<br>ce management solution, N<br>hat case we can not offer yo<br>ommunity please use<br>book-Group                                                          | Desk software and the<br>OTRS is licensed under<br>II, use, and modify the<br>lanaged OTRS.<br>u support from our OTF                                        | e leading Open Source ITIL(R)V3 ce<br>er the Affero General Public Licen<br>software at no cost. We also offer<br>S experts. To get your questions                                                                | ertified<br>set V3<br>r a                                                                                                    |
| Service N<br>Download<br>OTRS is the leadin<br>IT Service Manage<br>(AGPL) that ensur<br>cloud based servi<br>Unfortunately in th<br>answered by the c<br>• OTRS Faceb<br>If you would like to<br>Program Guide.                                   | I anagement s<br>(AGPL) Open Source Help<br>ement software, OTRS::ITSM<br>es you can download, insta<br>ce management solution, N<br>hat case we can not offer yo<br>ommunity please use<br>book-Group<br>to engage with OTRS, please of                        | Oftware: OT<br>Desk software and the<br>A. OTRS is licensed under<br>II, use, and modify the<br>lanaged OTRS.<br>u support from our OTF                      | e leading Open Source ITIL(R)V3 ce<br>er the Affero General Public Licen<br>software at no cost. We also offer<br>RS experts. To get your questions<br>t Practices Paper or the Free Traini                       | ertified<br>se V3<br>r a<br>mag<br>Managed OTRS 30 Day Free<br>Trial<br>• Managed OTRS 30 Day Free<br>Trial<br>• Direct communication with us<br>• OTRS newsletter announcing<br>new releases, trainings etc.<br>• And many more                                                                                                    |
| Service N<br>Download<br>OTRS is the leadin<br>IT Service Manage<br>(AGPL) that ensur<br>cloud based servi<br>Unfortunately in th<br>answered by the c<br>• OTRS Faceb<br>If you would like to<br>Program Guide.                                   | Ianagement s<br>(AGPL) Open Source Help<br>ement software, OTRS::ITSM<br>es you can download, insta<br>ce management solution, N<br>hat case we can not offer yo<br>ommunity please use<br>book-Group<br>to engage with OTRS, please of<br>esk Stable Releases  | oftware: OT Desk software and the OTRS is licensed unde II, use, and modify the lanaged OTRS. u support from our OTF download the OTRS Bes                   | RS<br>e leading Open Source ITIL(R)V3 ce<br>er the Affero General Public Licen<br>software at no cost. We also offer<br>Sexperts. To get your questions<br>t Practices Paper or the Free Traini                   | ertified<br>Ise V3<br>r a<br>mage of the following offerings:<br>Managed OTRS 30 Day Free<br>Trial<br>Managed OTRS 30 Day Free<br>Trial<br>Direct communication with us<br>OTRS newsletter announcing<br>new releases, trainings etc.<br>And many more<br>Register Now<br>Low Cost High Uptime.                                                         |
| Service N<br>Download<br>OTRS is the leadin<br>IT Service Manage<br>(AGPL) that ensur<br>cloud based servio<br>Unfortunately in tl<br>answered by the c<br>• OTRS Faceb<br>If you would like to<br>Program Guide.<br>OTRS Help D<br>OTRS Appliance | Ianagement s<br>(AGPL) Open Source Help<br>ement software, OTRS::ITSM<br>es you can download, insta<br>ce management solution, N<br>hat case we can not offer yo<br>ommunity please use<br>nook-Group<br>to engage with OTRS, please of<br>resk Stable Releases | oftware: OT Desk software and the OTRS is licensed undel II, use, and modify the lanaged OTRS. u support from our OTF download the OTRS Bes OTRS::IT: Bundle | e leading Open Source ITIL(R)V3 ce<br>er the Affero General Public Licen<br>software at no cost. We also offer<br>RS experts. To get your questions<br>t Practices Paper or the Free Traini<br>SM Stable Releases | ertified<br>set V3<br>r a<br>and<br>ing<br>Contact Sales<br>Create now your individual OTRS<br>offerings:<br>• Managed OTRS 30 Day Free<br>Trial<br>• Direct communication with us<br>• OTRS newsletter announcing<br>new releases, trainings etc.<br>• And many more<br>Register Now<br>Low Cost High Uptime.<br>Managed OTRS. Download<br>Erce Parcel |

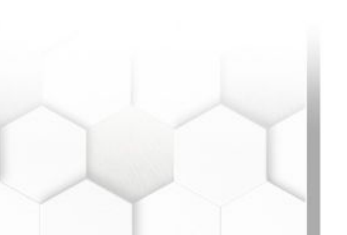

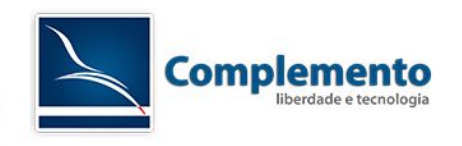

Nesta mesma tela iremos baixar os pacotes de fontes do OTRS para Linux.

No console do Linux, como root, executar os seguintes comandos:

Acessar a pasta /opt:

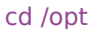

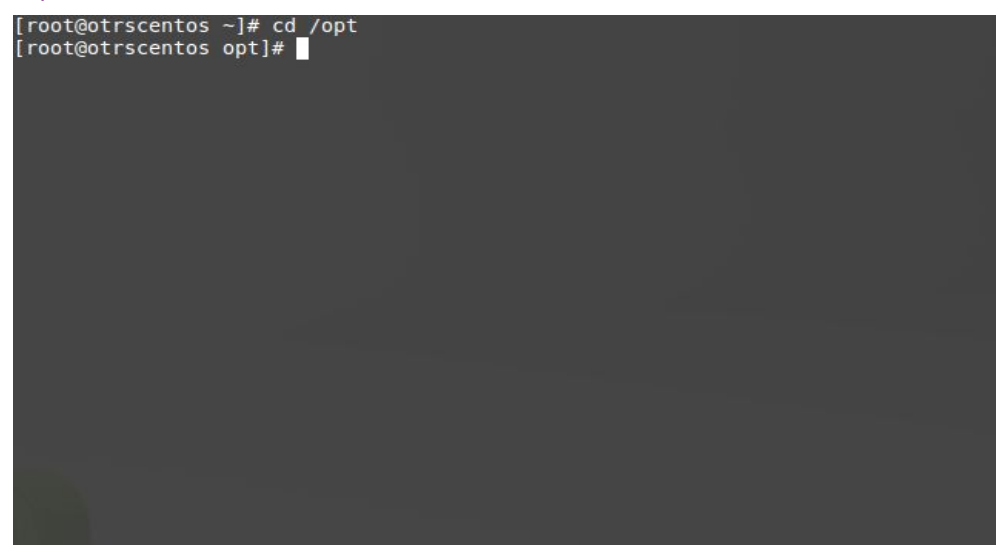

Efetuar o download do pacote de instalação do OTRS para o servidor:

wget http://ftp.otrs.org/pub/otrs/otrs-3.3.9.tar.bz2

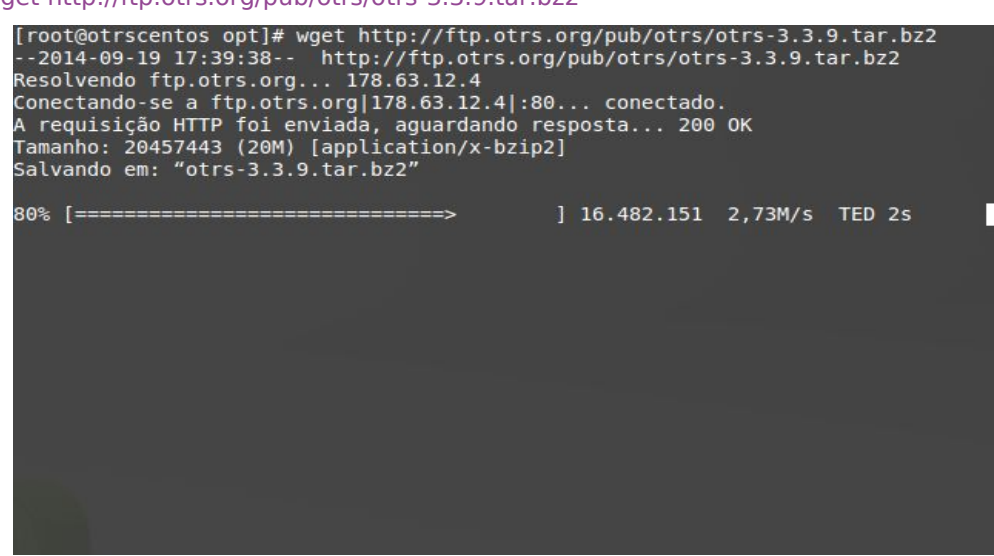

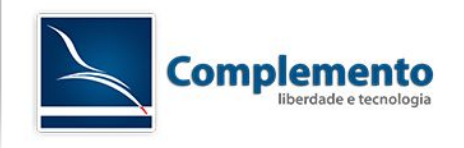

## Descompactar a instalação do OTRS:

tar jxvpf otrs-3.3.9.tar.bz2

| otrs-3.3.9/bin/otrs.PostMaster.pl              |
|------------------------------------------------|
| otrs-3.3.9/bin/otrs.CleanUp.pl                 |
| otrs-3.3.9/bin/otrs.AddUser2Group.pl           |
| otrs-3.3.9/bin/otrs.AddUser2Role.pl            |
| otrs-3.3.9/bin/cgi-bin/                        |
| otrs-3.3.9/bin/cgi-bin/app.psgi                |
| otrs-3.3.9/bin/cgi-bin/nph-genericinterface.pl |
| otrs-3.3.9/bin/cgi-bin/installer.pl            |
| otrs-3.3.9/bin/cgi-bin/customer.pl             |
| otrs-3.3.9/bin/cgi-bin/rpc.pl                  |
| otrs-3.3.9/bin/cgi-bin/public.pl               |
| otrs-3.3.9/bin/cgi-bin/index.pl                |
| otrs-3.3.9/bin/otrs.AddQueue2StdTemplate.pl    |
| otrs-3.3.9/bin/otrs.Scheduler.pl               |
| otrs-3.3.9/bin/otrs.CreateApacheStartupFile.pl |
| otrs-3.3.9/bin/otrs.ExportStatsToOPM.pl        |
| otrs-3.3.9/bin/otrs.GenerateStats.pl           |
| otrs-3.3.9/bin/otrs.AddTicketType.pl           |
| otrs-3.3.9/bin/otrs.GenericAgent.pl            |
| otrs-3.3.9/doc/                                |
| otrs-3.3.9/doc/manual/                         |
| otrs-3.3.9/doc/manual/en/                      |
| otrs-3.3.9/doc/manual/en/otrs_admin_book.pdf   |

Renomear a pasta otrs-3.3.9 para otrs:

#### mv otrs-3.3.9 otrs

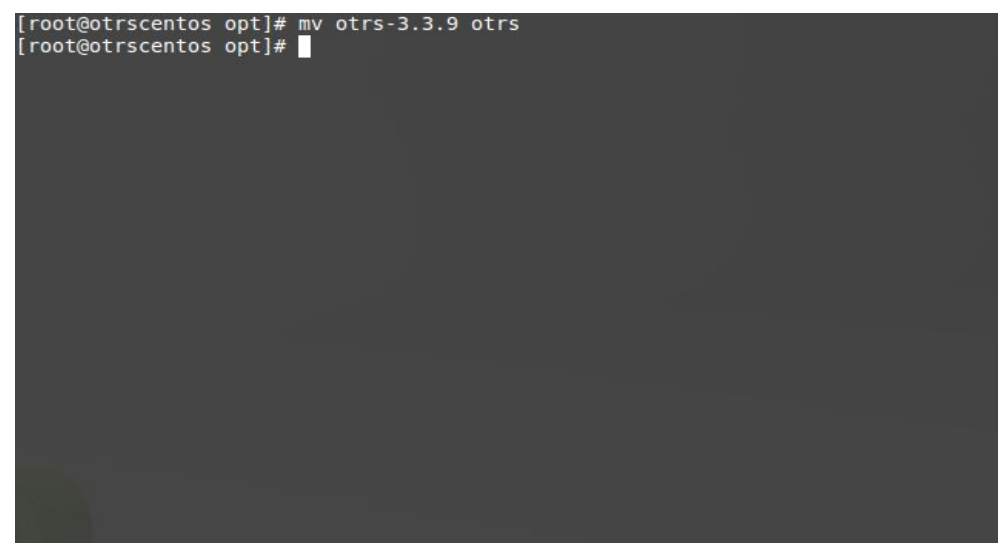

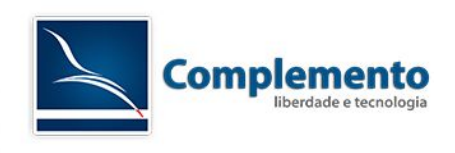

É necessário verificar se todos os módulos necessários para o OTRS estão instalados corretamente (obs.: Os que constam como "não instalados" são opcionais):

/opt/otrs/bin/otrs.CheckModules.pl

| [ro | ot@otrscentos opt]# /opt/otrs/bin/otrs. | .CheckModul | es.pl     |            |         |
|-----|-----------------------------------------|-------------|-----------|------------|---------|
| 0   | Archive::Tarok ()                       | v1.58)      |           |            |         |
| 0   | Crypt::Eksblowfish::Bcryptok ()         | v0.009)     |           |            |         |
| 0   | Crypt::SSLeayok (v                      | v0.57)      |           |            |         |
| 0   | Date::Formatok ()                       | v2.22)      |           |            |         |
| 0   | DBIok ()                                | v1.609)     |           |            |         |
| 0   | DBD::mysqlok ()                         | v4.013)     |           |            |         |
| 0   | DBD::ODBCNot                            | installed!  | (optional | - Required | to conn |
| ect | to a MS-SQL database.)                  |             |           |            |         |
| 0   | DBD::OracleNot                          | installed!  | (optional | - Required | to conn |
| ect | to a Oracle database.)                  |             |           |            |         |
| 0   | DBD::PgNot                              | installed!  | (optional | - Required | to conn |
| ect | to a PostgreSQL database.)              |             |           |            |         |
| 0   | Encode::HanExtraok ()                   | v0.23)      |           |            |         |
| 0   | GDok ()                                 | v2.44)      |           |            |         |
|     | o GD::Textok ()                         | v0.86)      |           |            |         |
|     | o GD::Graphok ()                        | v1.44)      |           |            |         |
| 0   | IO::Socket::SSLok ()                    | v1.31)      |           |            |         |
| 0   | JSON::XSok ()                           | v3.01)      |           |            |         |
| 0   | List::Util::XSok ()                     | v1.21)      |           |            |         |
| 0   | LWP::UserAgentok ()                     | v6.05)      |           |            |         |
| 0   | Mail::IMAPClientok (v                   | v3.35)      |           |            |         |
|     | o IO::Socket::SSLok ()                  | v1.31)      |           |            |         |
| 0   | ModPerl::Utilok ()                      | v2.000004)  |           |            |         |
| 0   | Net::DNSok ()                           | v0.65)      |           |            |         |
| 0   | Net::LDAPok ()                          | v0.40)      |           |            |         |
| 0   | PDF::API2ok ()                          | v2.023)     |           |            |         |
|     | o Compress::Zlibok ()                   | v2.021)     |           |            |         |
| 0   | Text::CSV_XSok ()                       | v1.11)      |           |            |         |
| 0   | Time::HiResok ()                        | v1.9721)    |           |            |         |
| 0   | XML::Parserok ()                        | v2.36)      |           |            |         |
| 0   | YAML::XSok (1                           | v0.52)      |           |            |         |
| [ro | pt@otrscentos opt]#                     |             |           |            |         |

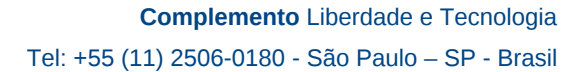

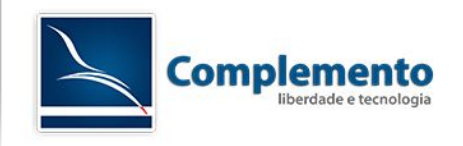

### Criar um usuário para o OTRS no sistema (CentOS):

useradd -d /opt/otrs/ -c 'OTRS user' otrs

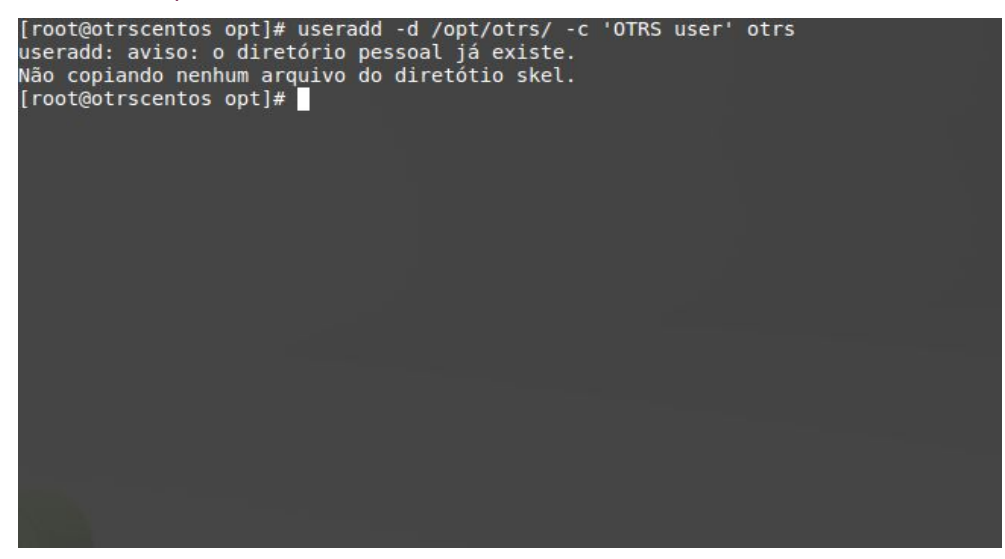

#### usermod -G apache otrs

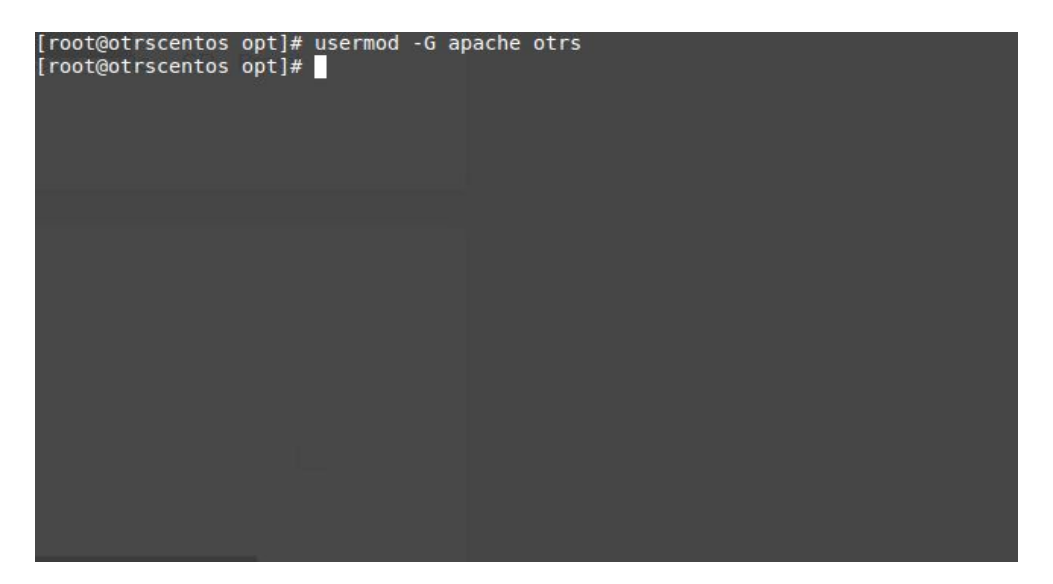

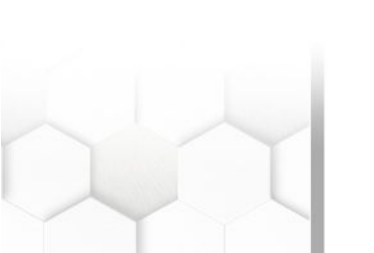

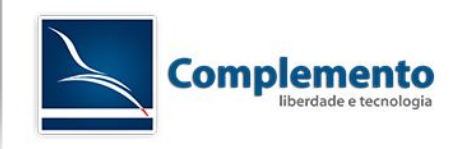

#### Criar um usuário para o OTRS no sistema (Ubuntu):

useradd -d /opt/otrs/ -c 'OTRS user' otrs

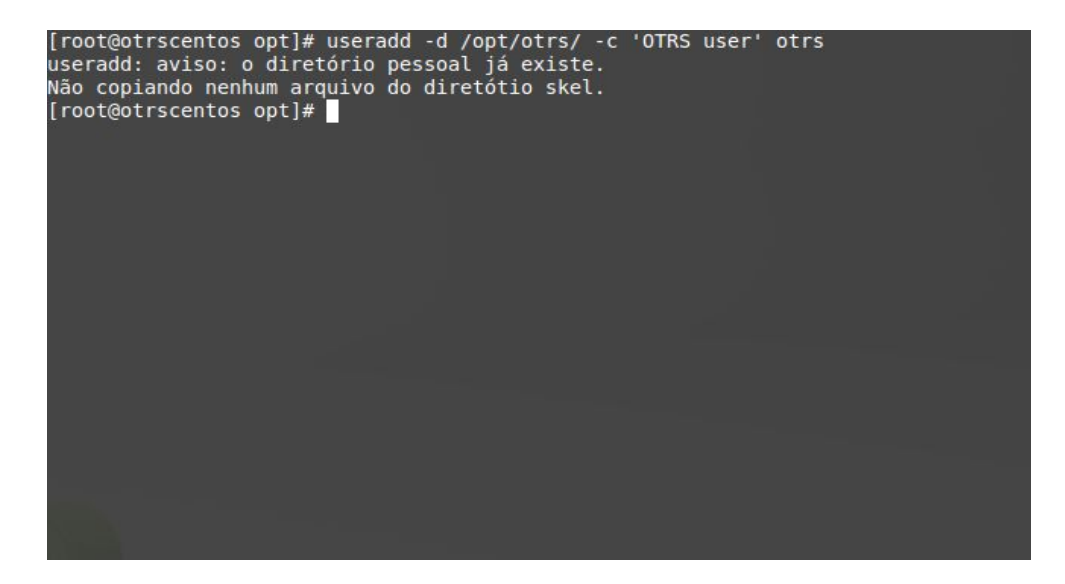

#### usermod -a -G www-data otrs

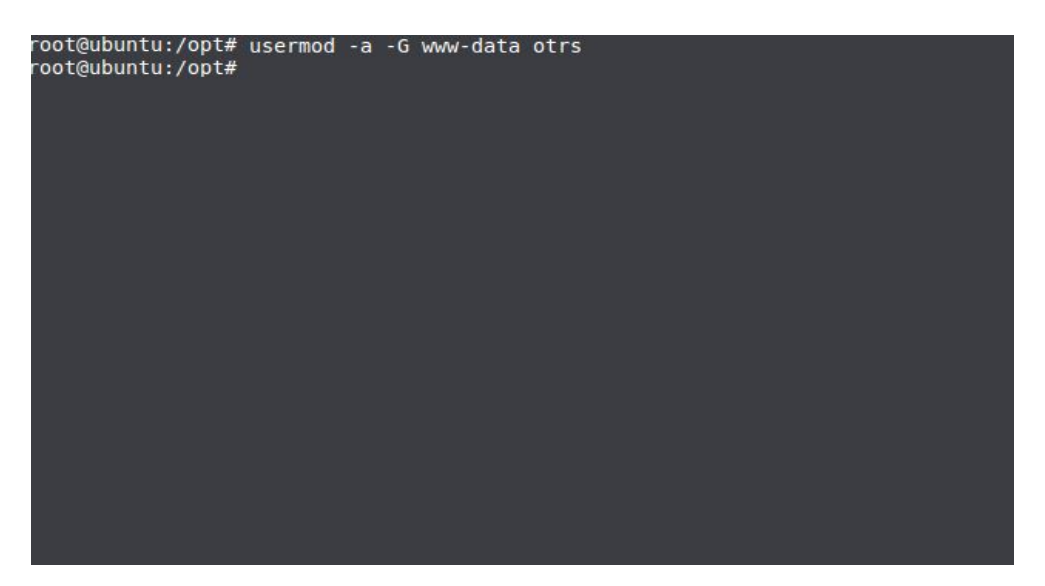

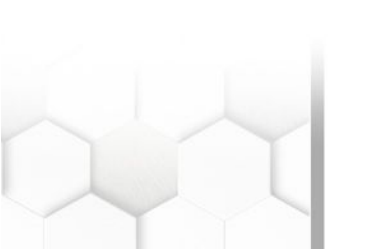

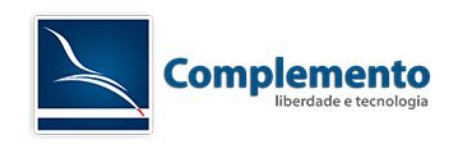

É necessário setar mais algumas informações importantes:

Copiar arquivos de configuração:

cd /opt/otrs/

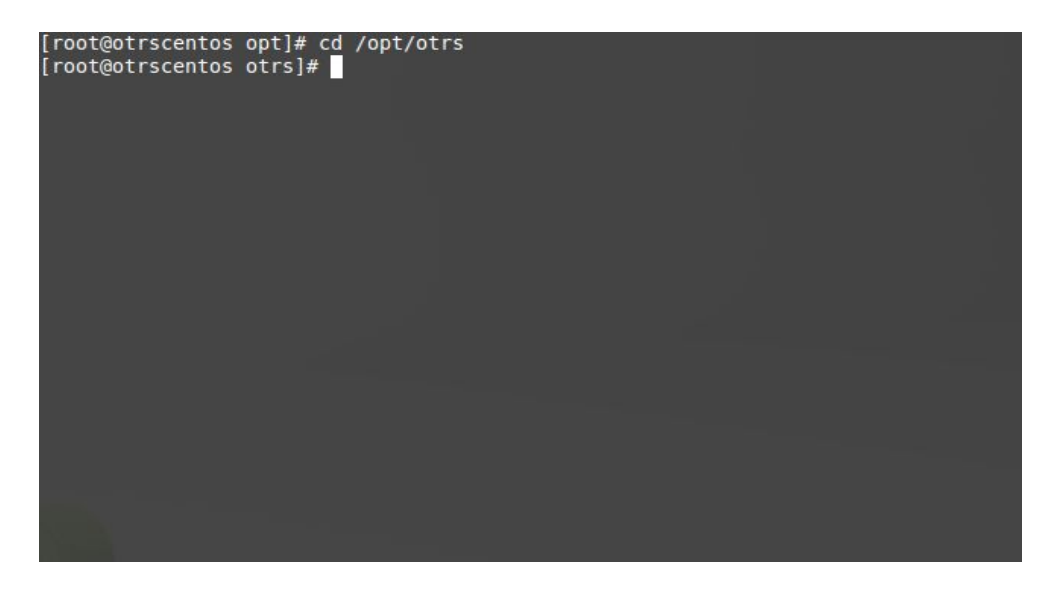

cp Kernel/Config.pm.dist Kernel/Config.pm

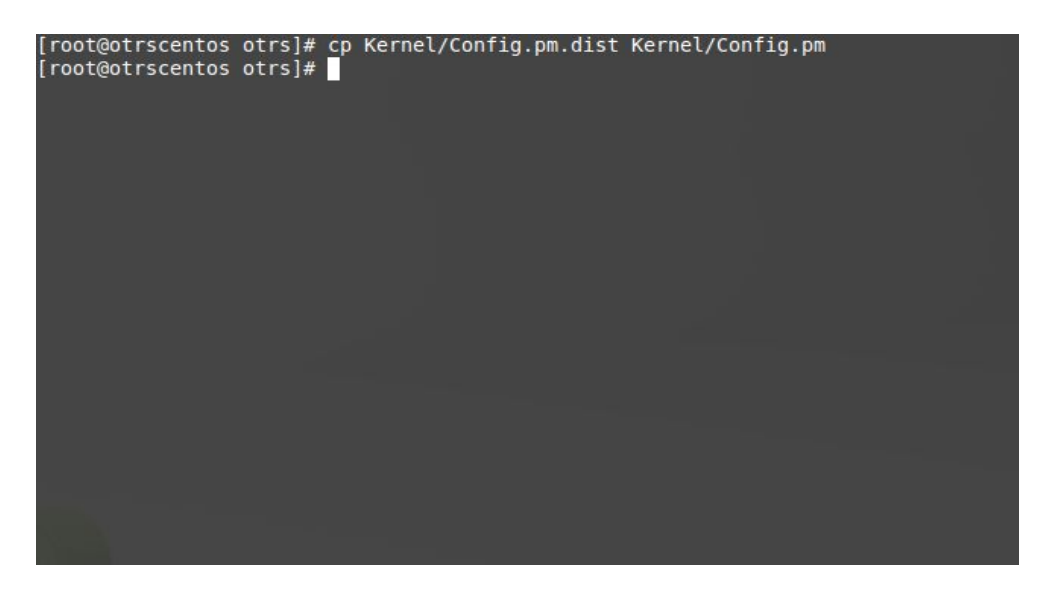

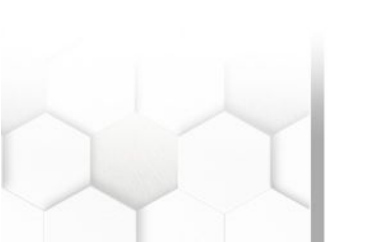

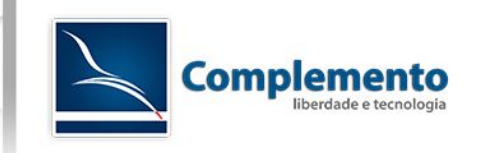

#### cp Kernel/Config/GenericAgent.pm.dist Kernel/Config/GenericAgent.pm

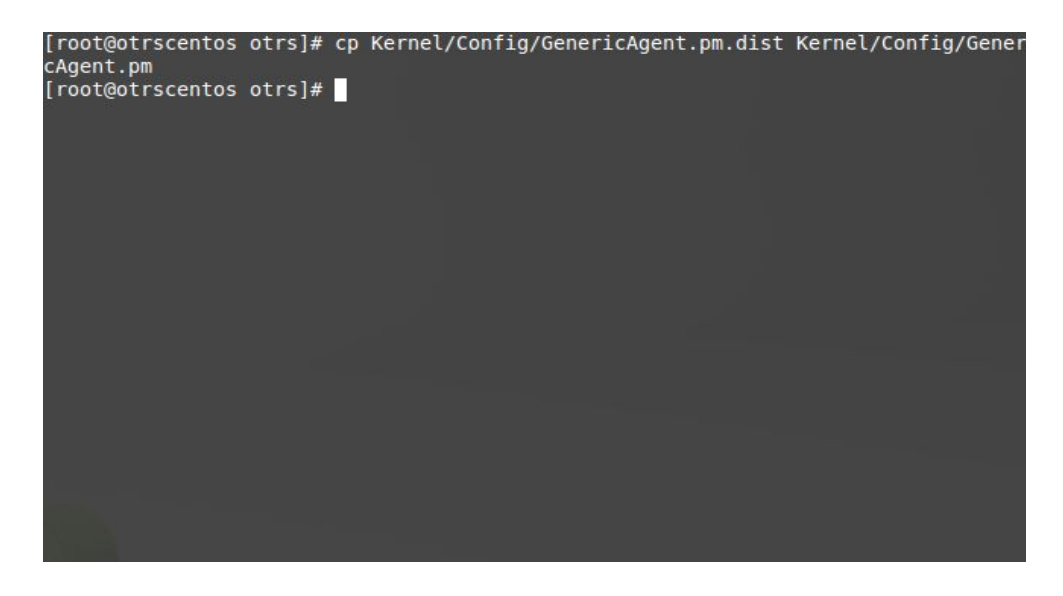

### Configurar o apache (CentOS):

In -s /opt/otrs/scripts/apache2-httpd.include.conf /etc/httpd/conf.d/z\_otrs.conf

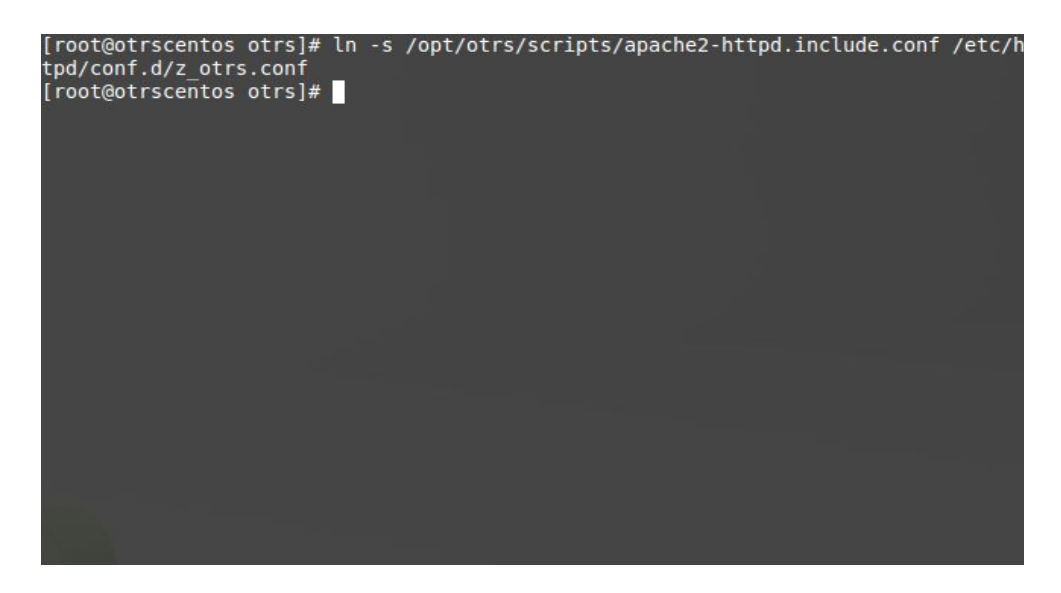

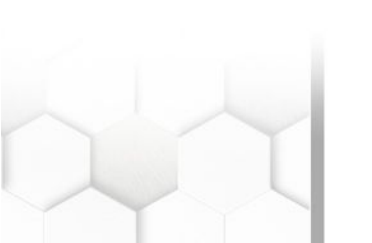

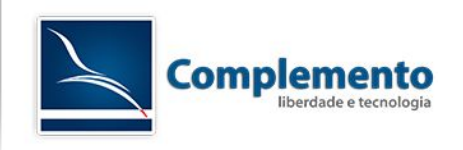

## Configurar o apache (Ubuntu):

In -s /opt/otrs/scripts/apache2-httpd.include.conf /etc/apache2/sites-available/otrs.conf

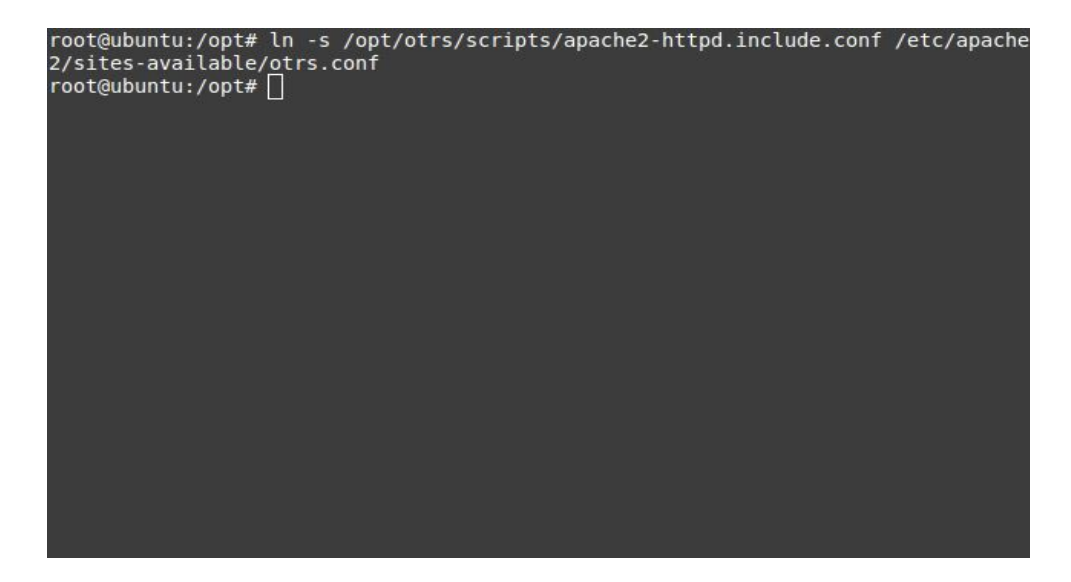

#### a2ensite otrs

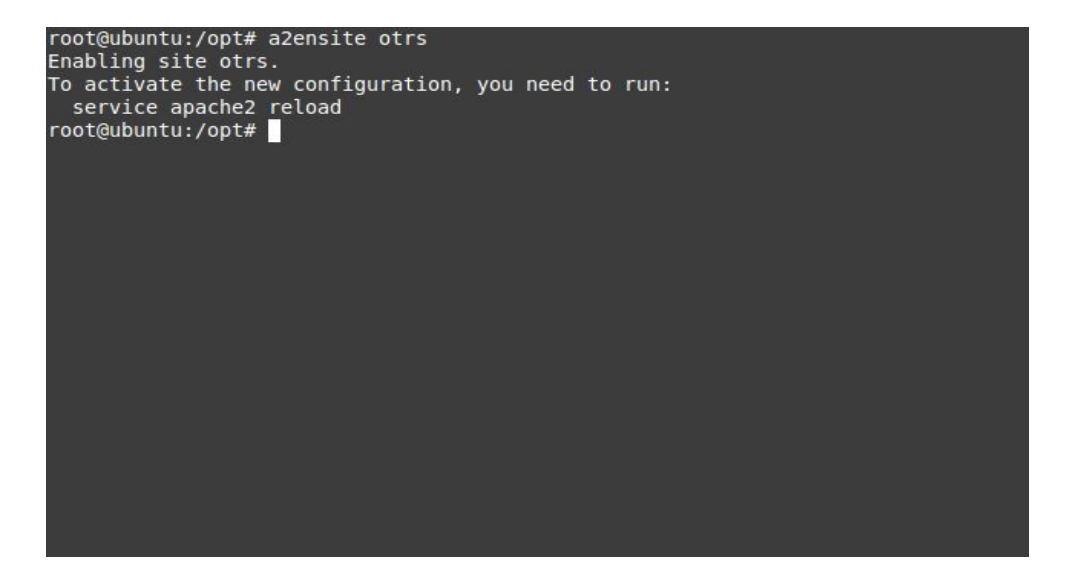

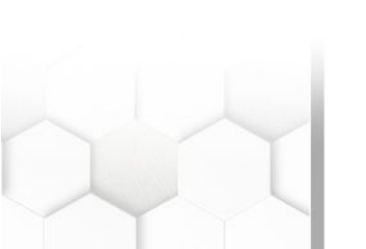

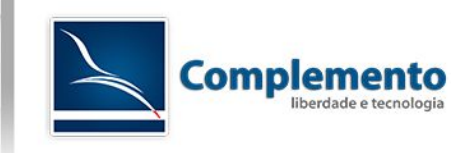

## Definir permissões de arquivos do OTRS (CentOS):

/opt/otrs/bin/otrs.SetPermissions.pl --otrs-user=otrs --otrs-group=apache --web-user=apache --web-group=apache /opt/otrs

| <pre>[root@otrscentos otrs]# /opt/otrs/bin/otrs.SetPermissions.plotrs-user=otrs</pre> | 0   |
|---------------------------------------------------------------------------------------|-----|
| rs-group=apacheweb-user=apacheweb-group=apache /opt/otrs                              |     |
| bin/otrs.SetPermissions.pl - set OTRS file permissions                                |     |
| Copyright (C) 2001-2014 OTRS AG, http://otrs.com/                                     |     |
| Setting permissions on /opt/otrs                                                      |     |
| Setting permissions on /opt/otrs/var                                                  |     |
| Setting permissions on /opt/otrs/bin/*                                                |     |
| Setting permissions on /opt/otrs/scripts/                                             |     |
| Setting permissions on /opt/otrs/Kernel/Config.pm                                     |     |
| [root@otrscentos otrs]#                                                               |     |
|                                                                                       |     |
|                                                                                       |     |
|                                                                                       |     |
|                                                                                       |     |
|                                                                                       |     |
|                                                                                       | į – |
|                                                                                       |     |
|                                                                                       | į – |
|                                                                                       |     |
|                                                                                       |     |
|                                                                                       |     |
|                                                                                       |     |
|                                                                                       |     |
|                                                                                       |     |

Definir permissões de arquivos do OTRS (Ubuntu):

/opt/otrs/bin/otrs.SetPermissions.pl --otrs-user=otrs --web-user=www-data --otrs-group=www-data --web-group=www-data /opt/otrs

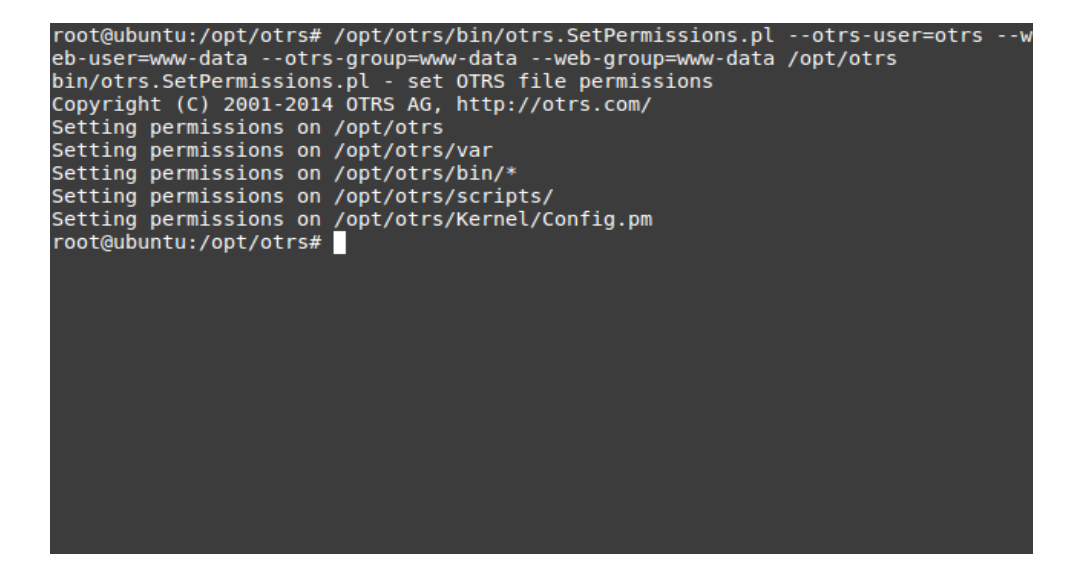

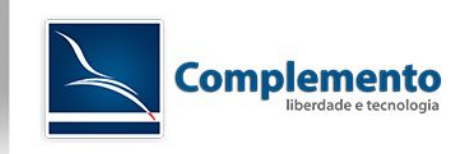

Reiniciar o Apache (CentOS):

/etc/init.d/httpd restart

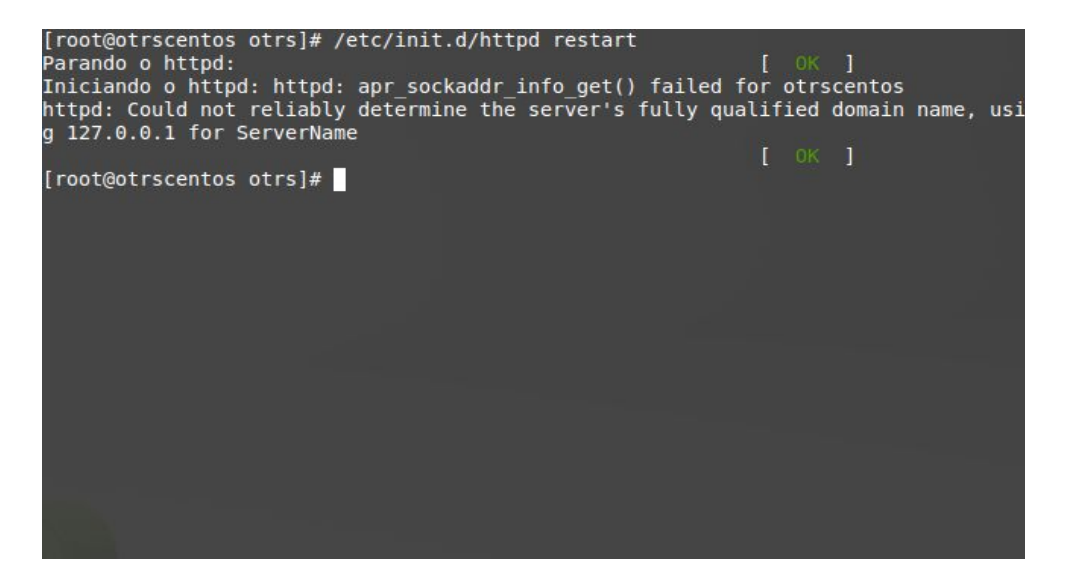

Reiniciar o Apache (Ubuntu):

service apache2 reload

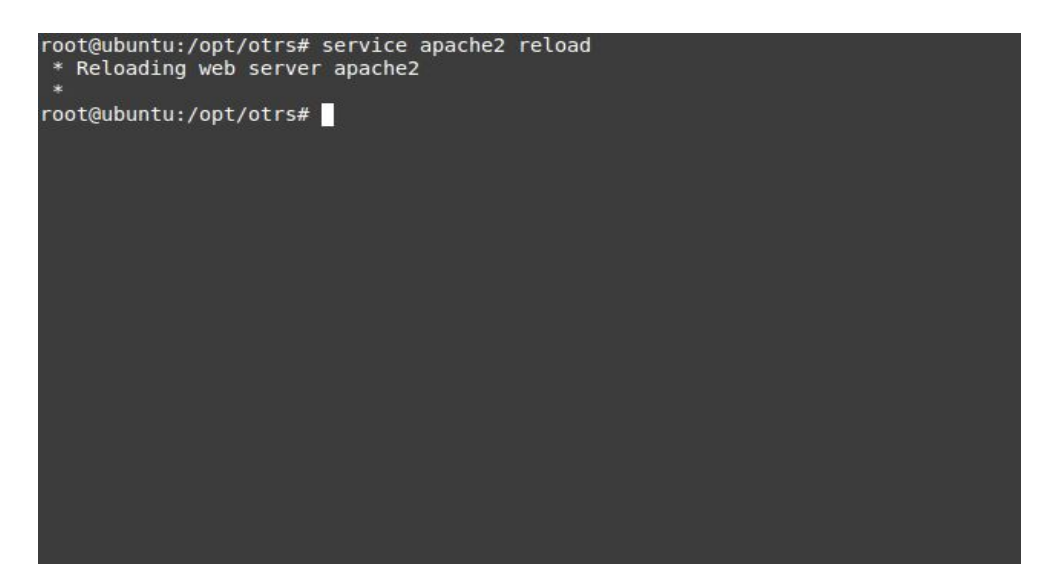

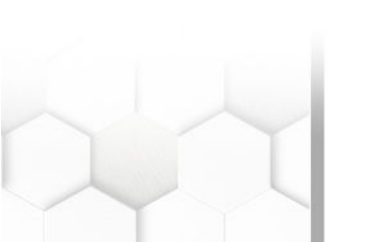

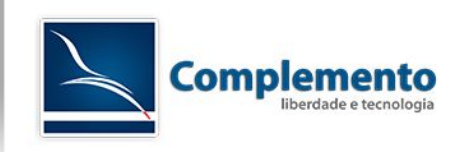

Ativar as tarefas que rodam em segundo plano do OTRS:

cd /opt/otrs/var/cron

| [root@otrscentos<br>[root@otrscentos | otrs]# cd<br>cron]# | /opt/otrs/var/cron |
|--------------------------------------|---------------------|--------------------|
|                                      |                     |                    |
|                                      |                     |                    |
|                                      |                     |                    |
|                                      |                     |                    |
|                                      |                     |                    |
|                                      |                     |                    |

for foo in \*.dist; do cp \$foo `basename \$foo .dist`; done

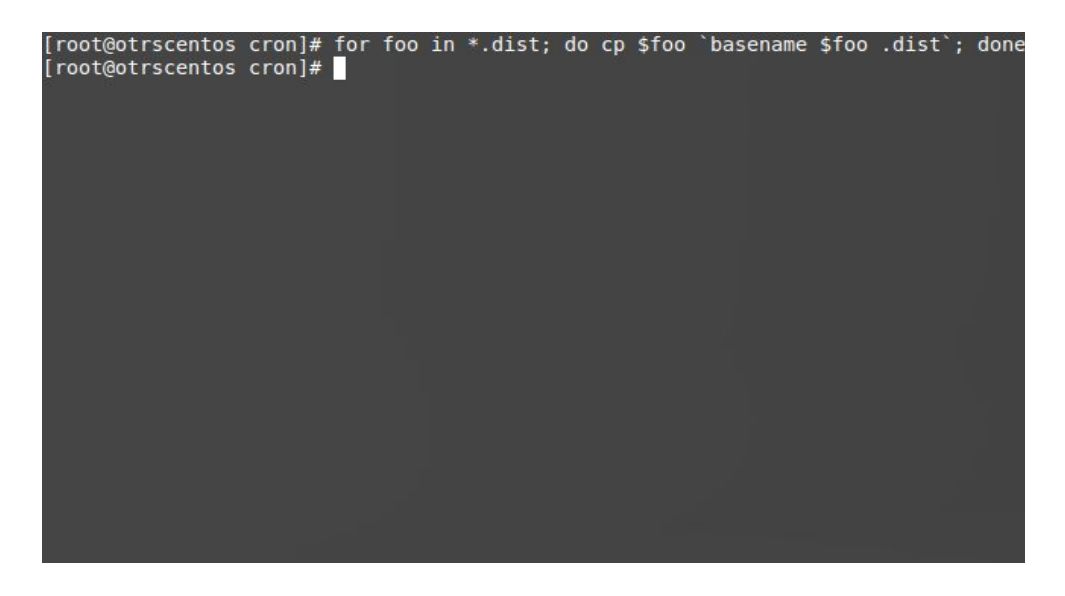

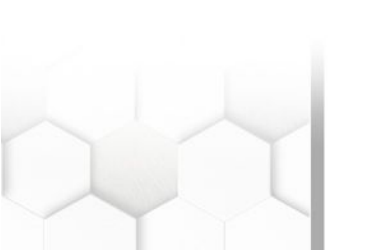

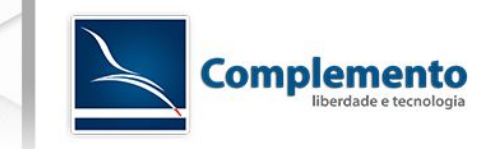

#### /opt/otrs/bin/Cron.sh start otrs

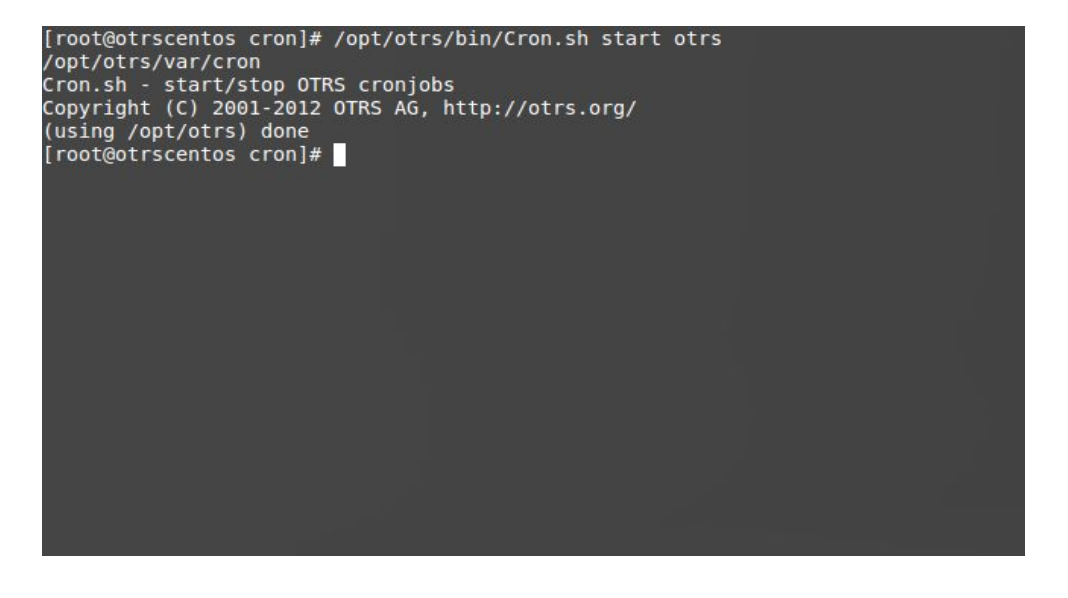

#### Reiniciar o servidor:

shutdown -r now

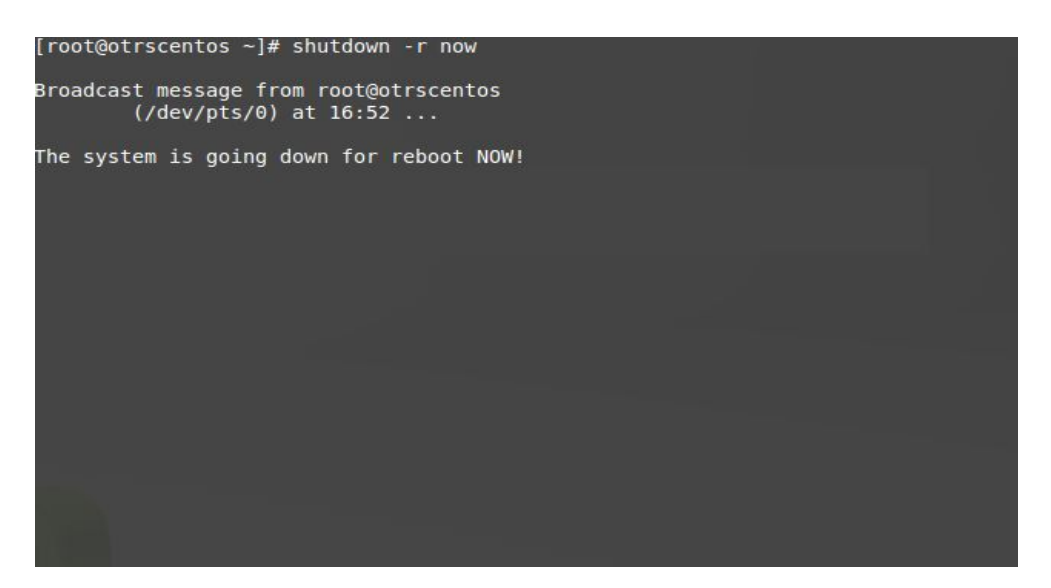

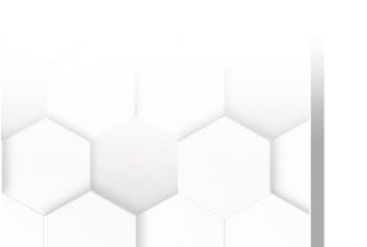

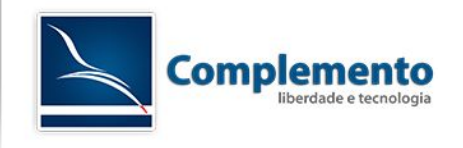

Instalador Web

## Para acessarmos o instalador web, abra o navegador e acesse o link abaixo (troque o IP abaixo pelo do seu servidor):

http://192.168.0.32/otrs/installer.pl

|                                                                                                    |                                                   |                                                                                                    | OTRS                 |
|----------------------------------------------------------------------------------------------------|---------------------------------------------------|----------------------------------------------------------------------------------------------------|----------------------|
| Passo 1<br>Licença                                                                                               | <b>Passo 2</b><br>Configurações de Banco de Dados | Passo 3<br>Especificações Gerais e<br>Configurações de E-mail                                                       | Passo 4<br>Finalizar |
| Bem-vindo ao OTRS                                                                                                |                                                   |                                                                                                    |                      |
| USA<br>OTRS Inc.<br>19925 Stevens Creek Blvd.<br>Cupertino, CA 95014-2358<br>Telefone: +1 (415) 3660178          |                                                   | Germany<br>OTRS AG<br>Norsk-Data-Str. 1<br>61352 Bad Homburg<br>Telefone: +49 (0) 6172 681988 0                     |                      |
| Mexico<br>OTRS S.A. de C.V.<br>Oso 127 - 105, Col. Del Valle<br>03100 Mexico, D.F.<br>Telefone: +52 55 5524 3171 |                                                   | The Netherlands<br>OTRS B.V.<br>Schipholweg 103<br>2316 XC Leiden<br>Telefone: +31 (0)71 8200 255                   |                      |
| Malaysia<br>OTRS Solution Shd Bdn<br>No 17-1B, Jalan Puteri 2/7, Banda<br>Selangor<br>Telefone: +603 8065 3323   | r Puteri, 47100 Puchong                           | Hong Kong<br>OTRS Ltd<br>Rm 406, 4/F, Boss Commercial Centre<br>28 Ferry Street, Jordon<br>Telefone: +852 3690 1503 |                      |
| Website: www.otrs.com<br>E-mail: otrsteam@otrs.com                                                               |                                                   |                                                                                                    |                      |
| E-mail: otrsteam@otrs.com                                                                                        |                                                   |                                                                                                    | Próx                 |

Esta parte da instalação se dá em 5 passos. Clique em "Próximo" para iniciar. Leia o contrato de licença, e se você concordar, clique em "Aceitar licença":

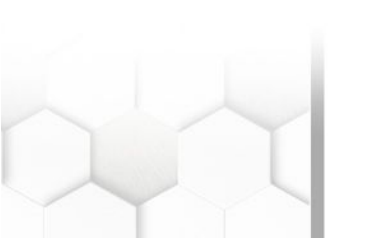

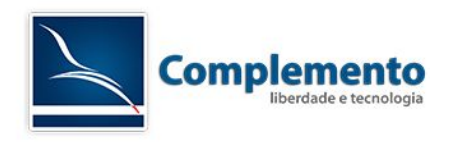

| Passo 1<br>Licença | Passo 2     Passo 3     Passo 4       Configurações de Banco de Dados     Especificações Gerais e<br>Configurações de E-mail     Passo 4                                                                                                    | 1 K3                |
|--------------------|----------------------------------------------------------------------------------------------------|---------------------|
| Licença (1/4)      |                                                                                                    |                     |
|                    | <ul> <li>GNU AFFERO GENERAL PUBLIC LICENSE<br/>Version 3, 19 November 2007</li> <li>Copyright (C) 2007 Free Software Foundation, Inc. <http: fsf.org=""></http:><br/>Everyone is permitted to copy and distribute verbatim copies<br/>of this license document, but changing it is not allowed.</li> <li>Preamble</li> <li>The GNU Affero General Public License is a free, copyleft license for<br/>software and other kinds of works, specifically designed to ensure<br/>cooperation with the community in the case of network server software.</li> <li>The licenses for most software and other practical works are designed<br/>to take away your freedom to share and change the works. By contrast,<br/>our General Public Licenses are intended to guarantee your freedom to<br/>share and change all versions of a programto make sure it remains free<br/>software for all its users.</li> <li>When we speak of free software, we are referring to freedom, not<br/>price. Our General Public Licenses are designed to make sure that you<br/>have the freedom to distribute copies of free software (and change for<br/>them if you wish), that you receive source code or can get it if you<br/>want it, that you can change the software or use pieces of it in new<br/>free programs, and that you know you can do these things.</li> <li>Developers that use our General Public Licenses protect your rights<br/>with two steps: (1) assert copyright on the software, and (2) offer<br/>you this License which gives you legal permission to copy, distribute<br/>and/or modify the software.</li> <li>A secondary benefit of defending all users' freedom is that<br/>improvements made in alternate versions of the program, if they<br/>receive widespread use, become available for other developers to<br/>incorporate. Many developers of free software are heartened and<br/>encouraged by the resulting cooperation. However, in the case of<br/>software used on network servers, this result may fail to come about.<br/>The GNU General Public License permits making a modified version and<br/>lettino the public access it on a server without ever releasing its</li> </ul> |                     |
|                    |                                                                                                    | Aceitar licença     |
|                    |                                                                                                    | Não aceitar licença |

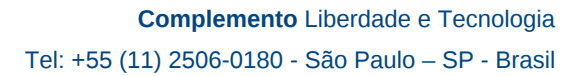

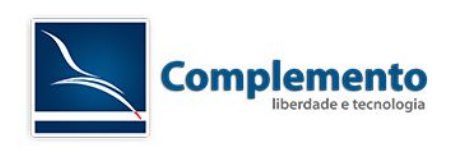

Escolha o tipo de banco de dados instalado (neste caso, o Mysql) e selecione o tipo de instalação "Criar um novo banco para o OTRS":

|                     |                                                                                                    |                                                               | OTRS                 |
|---------------------|----------------------------------------------------------------------------------------------------|---------------------------------------------------------------|----------------------|
| Passo 1<br>Licença  | Passo 2<br>Configurações de Banco de Dados                                                           | Passo 3<br>Especificações Gerais e<br>Configurações de E-mail | Passo 4<br>Finalizar |
| Seleção de Banco de | Dados (2/4)<br>Tipo: MySQL<br>Oracle<br>PostgreSQL<br>Tipo de Instalação: O Criar um novo banco para | a o OTRS                                                      |                      |
|                     | O Usar um banco existente                                                                            | para o OTRS                                                   | Próximo              |

Digite as informações de configuração do Mysql e clique em "Verificar Configurações de banco de dados":

|                                  |                                                |                                                               | OTRS                                        |
|----------------------------------|------------------------------------------------|---------------------------------------------------------------|---------------------------------------------|
| Passo 1 Passo<br>Licença Configu | 2<br>rações de Banco de Dados                  | Passo 3<br>Especificações Gerals e<br>Configurações de E-mail | Passo 4<br>Finalizar                        |
| Configure MySQL (2/4)            |                                                |                                                               |                                             |
| Usuário:                         | root                                           |                                                               |                                             |
| Senna.                           | Se você tiver configurado uma campo em branco. | senha root paro seu banco de dados,                           | ela deve ser digitada aqui. Se não, deixe o |
| Servidor:                        | 127.0.0.1                                      |                                                               |                                             |
|                                  | Verificar configurações                        | de banco de dados                                             |                                             |
|                                  |                                                |                                                               | Voltar Próximo                              |

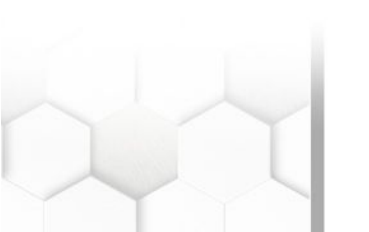

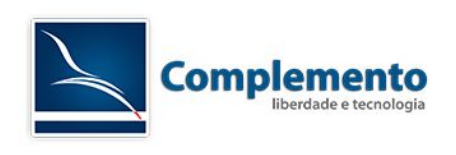

Se tudo estiver correto, você verá o seguinte alerta: "Êxito na verificação de banco de dados.":

|                                            |                                                      |                                                               | OTRS                                        |
|--------------------------------------------|------------------------------------------------------|---------------------------------------------------------------|---------------------------------------------|
| Passo 1 Passo 2<br>Licença Configur        | 2<br>rações de Banco de Dados                        | Passo 3<br>Especificações Gerais e<br>Configurações de E-mail | Passo 4<br>Finalizar                        |
| Configure MySQL (2/4)                      |                                                      |                                                               |                                             |
| Usuário:                                   | root                                                 |                                                               |                                             |
| Senha:                                     | •••••                                                |                                                               |                                             |
|                                            | Se você tiver configurado uma se<br>campo em branco. | enha root paro seu banco de dados                             | ela deve ser digitada aqui. Se não, deixe o |
| Servidor:                                  | 127.0.0.1                                            |                                                               |                                             |
| Resultado da verificação de banco de dados | 🖌 Êxito na verificaçã                                | o de banco de dados.                                          |                                             |
| Usuário do Banco (Nova)                    |                                                      |                                                               |                                             |
| Usuário:                                   | otrs                                                 |                                                               |                                             |
|                                            | Um novo usuario de banco de da                       | ados com direitos limitados sera cria                         | ido para este sistema OTRS.                 |
| Senha:                                     | ••••••                                               |                                                               |                                             |
| Repita a senha:                            | Garar senha: ni limB ik90hScHi                       | bDf                                                           |                                             |
| Banco de Dados                             |                                                      |                                                               |                                             |
| Nome do banco:                             | otrs                                                 |                                                               |                                             |
|                                            |                                                      |                                                               | Voltar Próximo                              |

O sistema mostrará mais alguns campos para você criar um novo usuário e um novo banco de dados para o OTRS. Se tudo der certo, você verá a seguinte tela:

|                    |            |                                                                                                    |                                                                                                    | OTRS                 |
|--------------------|------------|----------------------------------------------------------------------------------------------------|----------------------------------------------------------------------------------------------------|----------------------|
| Passo 1<br>Licença |            | Passo 2<br>Configurações de Banco de Dados                                                                                                    | Passo 3<br>Específicações Gerais e<br>Configurações de E-mail                                                    | Passo 4<br>Finalizar |
| Criar Banco de D   | ados (2/4) |                                                                                                    |                                                                                                    |                      |
|                    |            | <ul> <li>CREATE DATA</li> <li>GRANT ALL PR</li> <li>FLUSH PRIVILE</li> <li>Processing otrs</li> <li>Processing pos</li> <li>Sucesso na configuration</li> </ul> | BASE `otrs`<br>NVILEGES<br>EGES<br>-schema<br>-Initial_Insert<br>t statements<br>I <b>ção do banco de dados!</b> |                      |
|                    |            | Pro                                                                                                    | óximo                                                                                                    |                      |

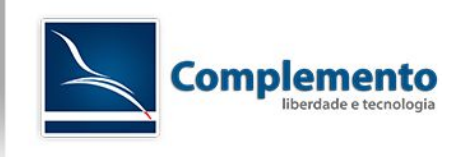

Clique em Próximo. Na nova tela teremos algumas informações administrativas:

|                                                                                                    | OTRS                                                                                                    |
|----------------------------------------------------------------------------------------------------|----------------------------------------------------------------------------------------------------|
| Passo 1<br>Licença Configu                                                                                        | 2 Passo 3<br>Especificações Gerais e<br>Configurações de E-mail                                                                                                    |
| Configurações de Sistema (3/4)                                                                                    |                                                                                                    |
| ID do sistema:<br>FQDN do sistema:<br>E-mail dos Administradores:<br>Organização:<br>Registro<br>Módulo REGISTRO: | 97  O identificador do sistema. Cada número de chamado e cada ID de sessão HTTP conterão esse número. Nome de domínio completamente qualificado do seu sistema. admin@example.com E-mail do administrador do sistema. Example Company Syslog  Protocolo de back-end a ser usado. |
| Idioma Padrão:                                                                                                    | Português Brasileiro  Vidioma Padrão.                                                                                                    |
| Verificar Registro MX:                                                                                            | Sim   Endereços de e-mail que são inseridos manualmente são confrontados com os registros MX encontrados no DNS. Não use esta opção se o seu DNS é lento ou não resolve endereços públicos.  Próximo                                                                             |

Importante nesta tela:

Se você ou seus atendentes forem trabalhar com mais de um OTRS, é interessante alterar o ID do sistema, isto evitará uma série de problemas.

O FQDN será utilizado em mensagens de alerta do sistema, onde o OTRS inclui links para clicarmos e acessarmos diretamente um chamado por exemplo, logo, este deve ser a URL do seu sistema. servicedesk.suaempresa.com.br pode ser uma boa ideia.

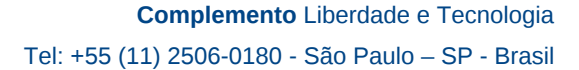

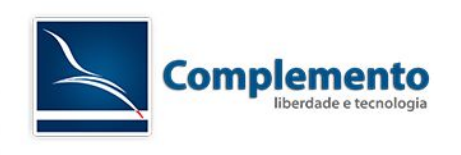

A próxima tela tem a possibilidade da configuração de E-mail. Preencha as informações das contas de e-mail de Saída e de Entrada.

|                                | OIRS                                                                                     |
|--------------------------------|------------------------------------------------------------------------------------------|
| Passo 1<br>Licença Configur    | 2 Passo 3<br>rações de Banco de Dados Especificações Gerais e<br>Configurações de E-mail |
| Configuração de E-mail (3/4)   |                                                                                          |
| Configurar E-mail de Saída     |                                                                                          |
| Tipo de E-mail de Saída:       | SMTP  Selecione o tipo de e-mail de saída.                                               |
| Porta do e-mail de saida:      | 25<br>Selecionar a porta do e-mail de saida.                                             |
| Servidor SMTP:                 | Servidor SMTP.                                                                           |
| Autenticação SMPT:             | Seu servidor SMTP precisa de autenticação?                                               |
| Configurar E-mail de Entrada   |                                                                                          |
| Tipo de e-mail de entrada:     | IMAP  Selecionar tipo de e-mail de entrada                                               |
| Servidor de e-mail de entrada: | Servidor de e-mail de entrada.                                                           |
| Usuário de e-mail de entrada:  | Leuírio para o mall de entrado                                                           |
| Senha de e-mail de entrada:    | Senha para e-mail de entrada.                                                            |
|                                |                                                                                          |
|                                | Verificar configuração de e-mail Pular este passo                                        |

Sobre o tipo de E-mail de Saída podemos fazer algumas considerações importantes:

Toda vez que um chamado é criado pela interface Web do OTRS, ou quando este é alterado através de uma reclassificação ou de uma reposta enviada do atendente para o cliente, um ou mais mensagens são geradas pelo sistema e enviadas aos atendentes e clientes por e-mail.

Este envio pode ser feito basicamente pelo aplicativo Sendmail ou através de um dos protocolos SMTP disponíveis no sistema (SMTP, SMTPS ou SMTPTLS).

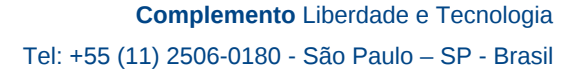

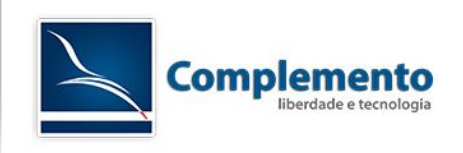

#### **Protocolos SMTP**

No caso dos protocolos SMTP, ao clicarmos no botão "Enviar" de qualquer tela, o sistema começa a processar o registro desta ação, gera as mensagens que devem ser enviadas e, para cada uma delas, ele irá se conectar ao servidor SMTP e enviar a mensagem. Enquanto isto o usuário aguarda o retorno do sistema. Este processo pode levar de 5 a 30 segundos ou mais, dependendo da quantidade de alertas que são gerados e do tempo de resposta do servidor SMTP para autenticação e envio.

Portanto, configurar o envio por SMTP no OTRS é mais fácil, mas sem dúvida não é a melhor opção em termos de desempenho e usabilidade para os atendentes e clientes, causando uma sensação de lentidão no sistema.

#### Sendmail

Utiliza o aplicativo Sendmail do Linux para fazer o envio. O Sendmail é um pequeno servidor SMTP que pode ser instalado no mesmo servidor da aplicação OTRS e realizar o envio dos e-mails diretamente, sem conectar-se ao servidor principal de e-mails da empresa.

Porém, para funcionar desta maneira, é necessário realizar uma série de configurações de DNS para habilitar este servidor para enviar e-mails em nome do domínio, sem que seja marcado como spam. Entre elas, as configurações de SPF e DKIM.

O Sendmail também pode ser utilizado para enviar os e-mails do OTRS fazendo o que chamamos de Relay. Ele se encarrega de enfileirar as mensagens que devem ser enviadas e se conecta ao servidor principal de e-mails da organização para realizar o envio.

Este é o cenário ideal em termos de desempenho e garantia de entrega para quem utiliza a interface do OTRS, pois libera a tela assim que o chamado é criado ou alterado e as mensagens geradas por esta ação são enfileiradas para serem enviadas pelo servidor principal da organização.

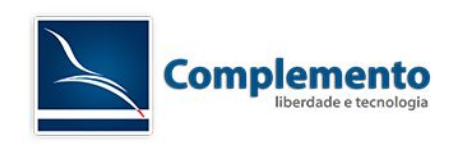

Na próxima tela, será exibido os dados de acesso ao sistema (link para página inicial do sistema, usuário e senha - gerada automaticamente), e a instalação está finalizada.

|                    |                 |                                  |                                                               | ΟΤΙ                  | RS            |
|--------------------|-----------------|----------------------------------|---------------------------------------------------------------|----------------------|---------------|
| Passo 1<br>Licença | Passo<br>Config | 2<br>urações de Banco de Dados   | Passo 3<br>Específicações Gerais e<br>Configurações de E-mail | Passo 4<br>Finalizar | $\rightarrow$ |
| Finalizado (4/4)   |                 |                                  |                                                               |                      |               |
|                    | Iniciar página  | http://192.168.1.19/otrs/index.p | l                                                             |                      |               |
|                    | Usuário         | root@localhost                   |                                                               |                      |               |
|                    | Senha           | vkILSEvzNSPiJmfh                 |                                                               |                      |               |
|                    |                 |                                  | ((enjoy))<br>Sua Equipe de S                                  | Suporte              |               |

Obs.: Se ao acessar o link <u>http://ip\_do\_servidor/otrs/index.pl</u> apresentar a mensagem "O agendador não está em execução", acessar o console do servidor Linux como root e executar os seguintes comandos:

/opt/otrs/bin/Cron.sh start otrs

shutdown -r now

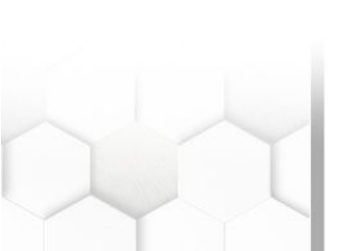

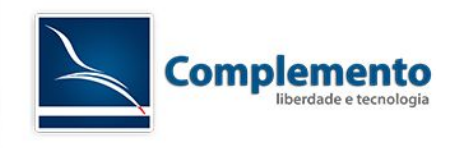

Teste pós instalação - Desempenho

O OTRS dispõe de uma ferramenta para medir a performance de sua instalação. É interessante executar este teste e tentar otimizar sua instalação antes de disponibilizá-la em produção. Para isto, precisamos baixar e instalar esta ferramenta:

Acesse Administração:

| Painel de Controle Clientes Chamados Estatísticas Administração | a |
|-----------------------------------------------------------------|---|
|-----------------------------------------------------------------|---|

#### Gerenciador de Pacotes:

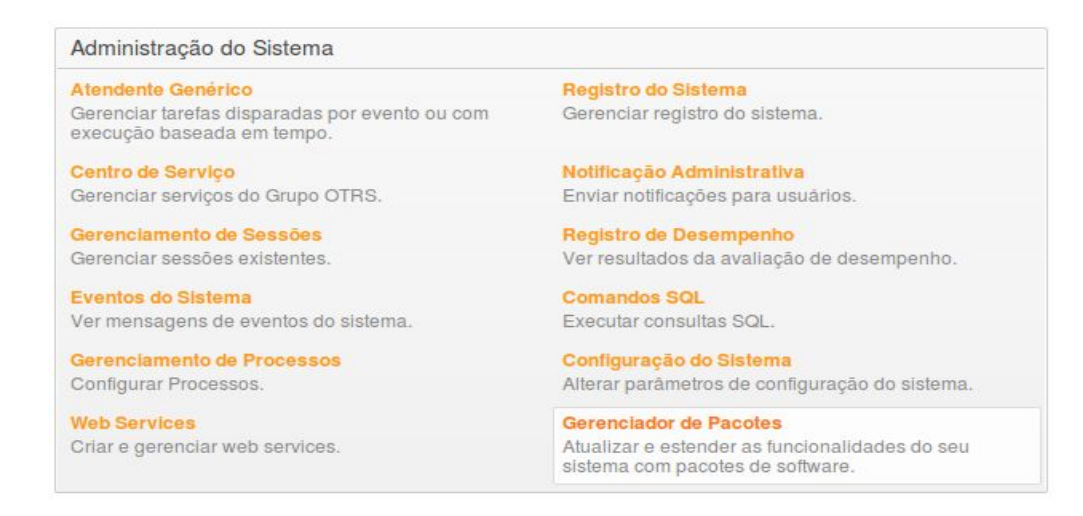

Clique em "Atualizar informações de repositório":

#### Gerenciador de Pacotes

| Ações     |            |               |
|-----------|------------|---------------|
| Seleciona | r arquivo  | Nenhum arquiv |
| <u>2</u>  | Instalar I | Pacote        |
| OTRS Exte | ensions    | •             |
|           | 0.000      |               |

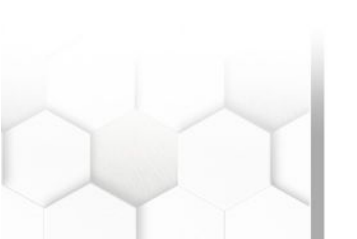

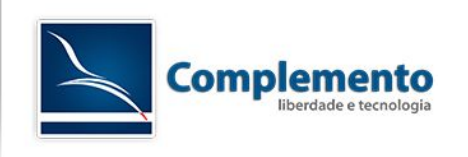

## Clique em "instalar" na ferramenta "Support":

| Repositório Online |   |        |            |                                                      |          |
|--------------------|---|--------|------------|------------------------------------------------------|----------|
| NOME               |   | VERSÃO | FORNECEDOR | DESCRIÇÃO                                            | AÇÂO     |
| FAQ                | 8 | 2.3.3  | OTRS AG    | The FAQ/knowledge base.                              | Instalar |
| OTRSCodePolicy     | 8 | 1.0.7  | OTRS AG    | OTRS code quality checks.                            | Instalar |
| OTRSMasterSlave    |   | 1.4.4  | OTRS AG    | Includes "Ticket Master/Slave" feature.              | Instalar |
| Support            |   | 1.5.4  | OTRS AG    | Verifies System settings and gives performance tips. | Instalar |
| Survey             | 8 | 2.3.2  | OTRS AG    | A customer survey tool.                              | Instalar |
| SystemMonitoring   | 8 | 2.5.2  | OTRS AG    | Basic mail interface to System Monitoring Suites. [] | Instalar |
| TimeAccounting     | 8 | 2.3.3  | OTRS AG    | A Time Registration Module.                          | Instalar |
| iPhoneHandle       | 8 | 1.3.2  | OTRS AG    | The iPhoneHandle Package.                            | Instalar |

## Aparecerá uma tela com as informações sobre a ferramenta. Clique em continuar:

| Notice - Introduction                                                                                                    |
|----------------------------------------------------------------------------------------------------|
| Support 1.5.4<br>The Support assessment module provides system checks and can help to find setup errors. After installation it can be accessed from the Administration Interface, in the System Administration panel. |
| Continuar                                                                                                    |

## Se a ferramenta for instalada com sucesso, a tela a seguir será mostrada:

| Repositório Local       |        |            |                                                      |           |             |
|-------------------------|--------|------------|------------------------------------------------------|-----------|-------------|
| NOME                    | VERSÃO | FORNECEDOR | DESCRIÇÃO                                            | ESTADO    | AÇÃO        |
| Support 🗸 OTRSverily 11 | 1.5.4  | OTRS AG    | Verifies System settings and gives performance tips. | instalado | Desinstalar |

## Para utilizar a ferramenta, acesse Administração:

| Painel de Controle | Clientes | Chamados | Estatísticas | Administração | Q |  |
|--------------------|----------|----------|--------------|---------------|---|--|
|                    |          |          |              |               |   |  |

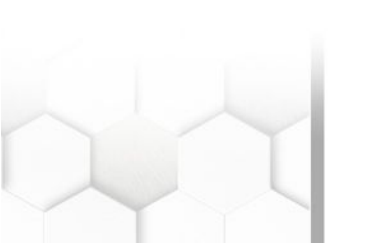

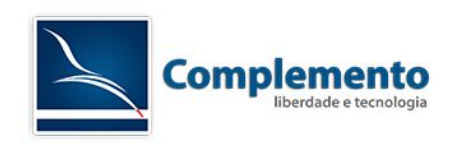

## Support Assessment:

| Administração do Sistema                                                     |                                                                                    |
|------------------------------------------------------------------------------|------------------------------------------------------------------------------------|
| Atendente Genérico                                                           | Registro do Sistema                                                                |
| Gerenciar tarefas disparadas por evento ou com<br>execução baseada em tempo. | Gerenciar registro do sistema.                                                     |
| Centro de Serviço                                                            | Notificação Administrativa                                                         |
| Gerenciar serviços do Grupo OTRS.                                            | Enviar notificações para usuários.                                                 |
| Gerenciamento de Sessões                                                     | Registro de Desempenho                                                             |
| Gerenciar sessões existentes.                                                | Ver resultados da avaliação de desempenho.                                         |
| Eventos do Sistema                                                           | Comandos SQL                                                                       |
| Ver mensagens de eventos do sistema.                                         | Executar consultas SQL.                                                            |
| Gerenciamento de Processos                                                   | Configuração do Sistema                                                            |
| Configurar Processos.                                                        | Alterar parâmetros de configuração do sistema                                      |
| Web Services                                                                 | Gerenciador de Pacotes                                                             |
| Criar e gerenciar web services.                                              | Atualizar e estender as funcionalidades do seu<br>sistema com pacotes de software. |
| Support Assessment                                                           |                                                                                    |
| Admin-Support Overview.                                                      |                                                                                    |

Clique em SQL Benchmark:

#### Visão Geral: Support Assessment

| Ações         |   |  |  |
|---------------|---|--|--|
| Start support |   |  |  |
| SQL benchmark | ] |  |  |

Clique em "início". Após alguns segundos, o resultado dos testes aparecerá:

|                                                                       | Multiplier:                               | 1 * Normal (ca. 25 sec)                          | ▼                                                                      |  |
|-----------------------------------------------------------------------|-------------------------------------------|--------------------------------------------------|------------------------------------------------------------------------|--|
|                                                                       | P                                         | lease select a multiplier an                     | d press start button.                                                  |  |
|                                                                       | 6                                         | •• (-*-                                          |                                                                        |  |
|                                                                       |                                           | Inicio                                           |                                                                        |  |
|                                                                       |                                           |                                                  |                                                                        |  |
|                                                                       |                                           |                                                  |                                                                        |  |
|                                                                       |                                           |                                                  |                                                                        |  |
| esultado: SQL                                                         |                                           |                                                  |                                                                        |  |
| lesultado: SQL                                                        |                                           |                                                  |                                                                        |  |
| esultado: SQL<br>CHAVE                                                | VALOR                                     | HORA                                             | COMENTÁRIO                                                             |  |
| CHAVE<br>Insert Time:                                                 | VALOR<br>10000                            | HORA<br>2 s :-)                                  | COMENTÁRIO<br>Looks fine!                                              |  |
| CHAVE<br>Insert Time:<br>Update Time:                                 | VALOR<br>10000<br>10000                   | HORA<br>2 s :-)<br>3 s :-)                       | COMENTÁRIO<br>Looks fine!<br>Looks fine!                               |  |
| CHAVE<br>Insert Time:<br>Update Time:<br>Select Time:                 | VALOR<br>10000<br>10000<br>10000          | HORA<br>2 s :-)<br>3 s :-)<br>3 s :-)            | COMENTÁRIO<br>Looks fine!<br>Looks fine!<br>Looks fine!                |  |
| CHAVE<br>Insert Time:<br>Update Time:<br>Select Time:<br>Delete Time: | VALOR<br>10000<br>10000<br>10000<br>10000 | HORA<br>2 s :-)<br>3 s :-)<br>3 s :-)<br>2 s :-) | COMENTÁRIO<br>Looks fine!<br>Looks fine!<br>Looks fine!<br>Looks fine! |  |

Se tudo deu certo, você verá "carinhas felizes" como nas linhas acima.

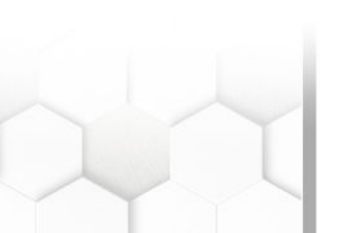